# GaiaRX Ultimate インストール FAQ

目 次

| 1.Windows のログオンユーザーを確認する                                         | 2      |
|------------------------------------------------------------------|--------|
| ■WindowsXP の確認方法                                                 | 2      |
| ■WindowsVista の確認方法                                              | 3      |
| 2.インストール前のネットワーク確認事項                                             | 3      |
| 3.GaiaRX がすでにインストールされている場合                                       | 5      |
| ■サーバー・クライアントのシステム更新                                              | 5      |
| ■データ更新                                                           | 5      |
| 4.インストール時の注意                                                     | 7      |
| ■ポート番号について                                                       | 7      |
| ■他社袈品について                                                        | 8<br>8 |
| ■アンインストールについて                                                    | 8      |
| 5.GaiaRX 初期導入手順                                                  | 8      |
| 6.GaiaRX ネットワーク版の注意事項                                            | 9      |
| ■データ更新の注意事項                                                      | 9      |
| 7.GaiaRX スタンドアロン版からのデータ移行の制限事項                                   | 10     |
| 8.GaiaRX にて GaiaMX・Gaia21 のデータを使用する                              | 10     |
| ■GaiaMX・Gaia21にて単価の退避を行う                                         | 11     |
| ■GaiaRX サーバーにて単価の読込を行っ                                           | 13     |
| ■ノロシノ・地区を自動作成する                                                  | 17     |
| ■GaiaMX・Gaia21 にて工事の退避を行う                                        | 19     |
| ■GaiaRX にて工事の読込を行う                                               | 20     |
| 9.プロテクトドライバをインストールする                                             | 25     |
| ■プロテクトドライバを個別にインストールする                                           | 25     |
| ■ノロナクトトフィハを手動 ビィンストールする(セットアップメニューからインストール ごさない場合)               | 26     |
| 10.SQL Anywhere 9 を個別にインストール                                     | 28     |
| 11.ダウンロード手順                                                      | 29     |
| 12.よくあるエラー                                                       | 34     |
| 13.Windows Vista/Windows 7 でご使用時の注意事項                            | 37     |
| 14.「プロテクトドライバ、SQL Anywhere9 がインストールされていないためインストールは行えません。」と表示される‐ | 39     |
| 15. BeingCabinet の使用について                                         | 40     |
| 16.インターネットプロテクトについて                                              | 42     |
| ■お客様ご契約情報について                                                    | 42     |
| ■ライセンスを変更する場合                                                    | 42     |
| ■ライセンスの返却について                                                    | 42     |

### 1.Windowsのログオンユーザーを確認する

インストールを行う場合、Windows のログオンユーザーに Administrator 権限が必要です。 必ず Administrator 権限を持つユーザーでログオンし、インストールを行って下さい。

#### ■ WindowsXPの確認方法

①Windows の[スタート] - [コントロールパネル] - [管理ツール]をクリックします。

◆WindowsXP で[管理ツール]が表示されていない場合

Windows の[スタート] - [コントロールパネル] - [パフォーマンスと メンテナンス] - [管理ツール]をクリックして下さい。

②「管理ツール」画面が表示されます。 [コンピュータの管理]をダブルクリックします。

③「コンピュータの管理」画面が表示されます。 画面左側の「ローカルユーザーとグループ」をクリックし、画面右側の [ユーザー]をダブルクリックします。

④確認したいユーザーの名称をダブルクリックします。

⑤「プロパティ」画面が表示されます。 「所属するグループ」タブをクリックし、Administrator 権限を持つ グループに所属しているかを確認して下さい。

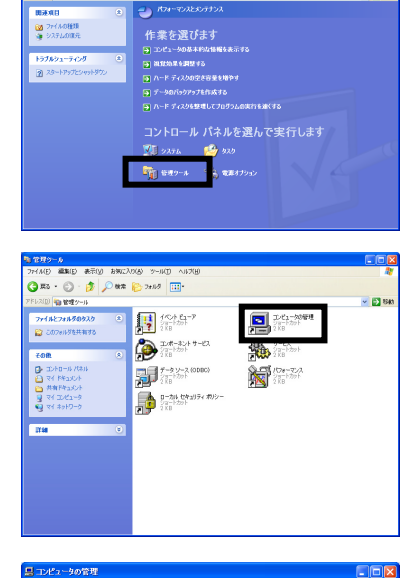

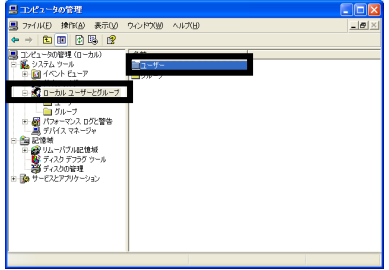

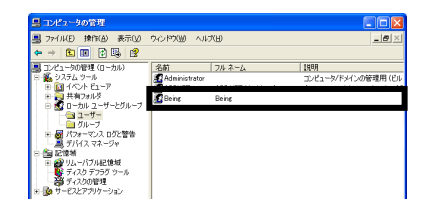

| Beingのプロパティ        | ? 🗙 |
|--------------------|-----|
| 全般 所属するグループ プロファイル |     |
| 所属するグループ(M):       |     |
| Administrators     |     |
|                    |     |
|                    |     |
|                    |     |
|                    |     |
|                    |     |
|                    |     |
|                    |     |
|                    |     |
| 16tn(D) BUER(R)    | - 1 |
|                    |     |
| OK キャンセル 通用(       | A)  |

#### ■ WindowsVistaの確認方法

Windows の[スタート] - [コントロールパネル] - [ユーザーアカウント] 内の[ユーザーアカウント制御の有効化 または無効化]をクリックします。

(管理者の場合) ログオンユーザーが Administrator 権限を持っている場合、右図の画面が 表示されます。 確認ができましたら[キャンセル]をクリックし、終了します。

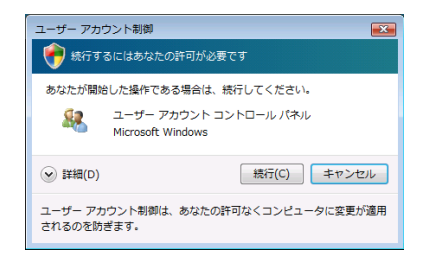

(管理者以外の場合) ログオンユーザーが Administrator 権限を持っていない場合、右図の画面が 表示されます。

Administrator 権限のある管理者アカウントを選択し、パスワードを入力して

下さい。

| ● 結行するにはあなたの許可が必要です                                 |
|-----------------------------------------------------|
|                                                     |
| あなたが開始した操作である場合は、統行してください。                          |
| ユーザー アカウント コントロール パネル<br>Microsoft Windows          |
| 統行するには管理者アカウントのパスワードを入力して、[OK] をクリッ<br>クしてください。<br> |
| admin                                               |
|                                                     |
| gaiawin                                             |
| user                                                |
| <ul> <li>○ 詳細(D)</li> <li>OK キャンセル</li> </ul>       |
| ユーザー アカウント制御は、あなたの許可なくコンピュータに変更が適用<br>されるのを防ぎます。    |

### 2.インストール前のネットワーク確認事項

インストールを行う前に、サーバー機、クライアント機それぞれに必ず確認を行って下さい。 サーバー管理者にご確認のうえ、行って下さい。 コマンドプロンプトにて Ping コマンドを使うことによって、サーバーとクライアント間のネットワーク接続自体に問題が ないかを確認します。

### ■ 確認方法

<<GaiaRX のサーバー機の場合>>

BeingCabinet 工事書庫サーバーとのネットワーク接続を確認します。 以下のサーバーのコンピュータ名にて、「\*\*\*」に BeingCabinet 工事書庫サーバー名を入力してご確認下さい。

<<GaiaRX のクライアント機の場合>>

BeingCabinet 工事書庫サーバーと GaiaRX サーバーのネットワーク接続を確認します。 以下のサーバーのコンピュータ名にて、「\*\*\*」に BeingCabinet 工事書庫サーバー名、GaiaRX サーバー名を入力 してご確認下さい。

Windows の[スタート] -- [プログラム] -- [アクセサリ] -- [コマンドプロンプト]を 起動し、キーボードから「ping \*\*\*」(\*\*\* =サーバーのコンピュータ名) (Ping の後には半角スペースが入ります。)と入力し、[Enter] キーを押します。

🔤 コマンド プロンプト

C:¥WINDOWS¥system32>ping \*\*\*\_

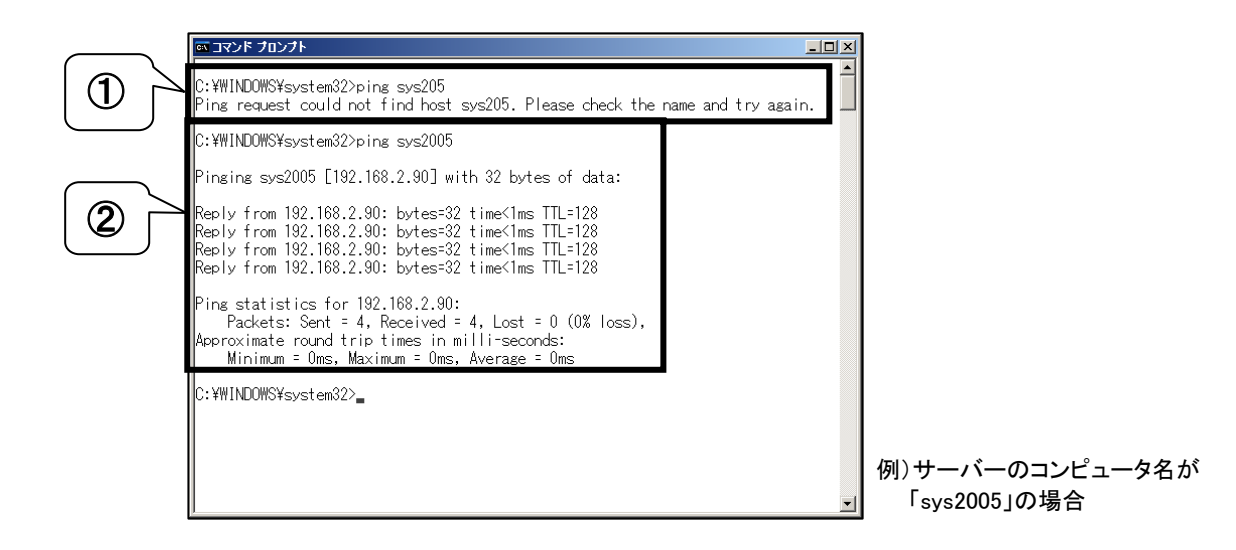

上図①:

「Ping request could not find host sys205. Please check the name and try again.」 ※ファイアウォールソフトにより使用できない状態の場合もあります。

上記メッセージが表示された場合は、入力した名称のコンピュータと接続できていないことを示します。 サーバーの名称・ネットワーク環境をご確認下さい。 ※メッセージ内容は異なる場合があります。

上図2:

[Pinging sys2005[192.168.2.90] with 32 bytes of data:

Reply from 192.168.2.90: bytes=32 time=1ms TTL=128 Reply from 192.168.2.90: bytes=32 time=1ms TTL=128 Reply from 192.168.2.90: bytes=32 time=1ms TTL=128 Reply from 192.168.2.90: bytes=32 time=1ms TTL=128

Ping statistics for 192.168.2.90:

Packets: Sent = 4, Received = 4, Lost = 0 (0% loss), Approximate round trip times in milli-seconds: Minimum = 0ms, Maximum = 0ms, Average = 0ms J

上記のメッセージが表示された場合、サーバーと正しく通信できています。 サーバーの IP アドレスが正しく表示されているかを、ネットワーク管理者にご確認下さい。 IP アドレスに間違いがある場合は、DNS による名前解決が正しく行われていない可能性があります。 ネットワーク管理者にご相談して下さい。

### 3.GaiaRXがすでにインストールされている場合

#### ■ サーバー・クライアントのシステム更新

CD-ROM ドライブに「GaiaRX」のCDを入れて下さい。 CDが読み込まれると、自動的に「積算システム CD-ROM」画面が表示されます。 [積算システム]をクリックします。 新規インストールと同様の手順にて、システム更新を行います。

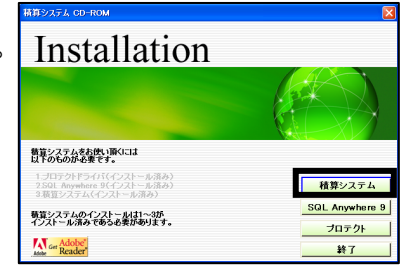

●プロテクトの確認 BeingCabinet サーバーのコンピュータに「キャビネットライセンス」プロテクトが装着されていることを ご確認下さい。

●「エラー12 Calling Sproinitialize」というメッセージが表示される場合 「<u>9.プロテクトドライバをインストールする(P.25)</u>」をご参照のうえ、古いバージョンのプロテクトドライバ を削除してから、USB プロテクトドライバのインストールを行って下さい。 その後、GaiaRX のインストールを行って下さい。

●CD-ROM が自動起動しない場合 インストールマニュアル 《インストール画面が自動で表示されない場合》《WindowsVista・Windows7の場合》を、ご参照下さい。

### ■ データ更新

CD-ROM ドライブにデータ更新CDをセットして下さい。

 くデータ更新 CD が自動起動しない場合>
 [スタート] - [コンピュータ]をクリックします。CD ドライブを選択し、
 データ更新 CD の中の「RXDataSetup.exe」のファイルをダブルクリック
 すると、「データ更新ツール」が起動します。

「データ更新ツール」が起動します。

◆GaiaRXクライアントでは、更新できるデータに制限があります。
 ・全国用データCD (システムのみ更新できます。)
 ・地域データCD (Excel帳票のみ更新できます。)
 ・市販単価データCD (更新できるデータはありません。)
 ※GaiaRXサーバーは、全てのデータを更新できます。

①「詳細設定」画面について

データ更新を行う際、必要に応じて詳細設定を行うことができます。

- ・「データ更新ツール」画面にて、 [詳細]をクリックすると、右図の「詳細設定」 画面が表示されます。
- ・画面左側のツリーでデータの年度を選択すると、画面右側の「詳細」欄に 選択したデータの詳細が表示されます。
- ・[全データを表示]をクリックすると、既存のデータを含め、全データが表示 されます。
- ・[未更新データのみ表示]をクリックすると、更新対象データのみが表示されます。
- ・画面左側のツリーにて、更新が必要なデータを選択し、[閉じる]をクリックします。

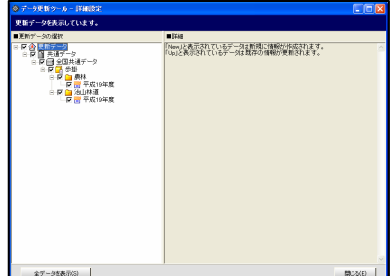

2. 更新テータ確認

✓ お客様の編集されたデータを保護する。(S)
□ 弊社提供の登録表についてもお客様の編集を保護する(H)

「実行」をクリックすると直ちにデータ更新が開始されます。 「詳細」をクリックすると更新データの詳細が表示されます。

(3) 実行(E) キャンセル(C)

-タ更新ツール

≣¥8⊞(D)

2

②GaiaRX サーバーにデータ更新を行う場合のみ、「お客様の編集されたデータを保護する」と、「弊社提供の登録 表についてもお客様の編集を保護する」の選択が表示されます。

(※ GaiaRX クライアントを更新する場合は表示されません。) 編集したデータを保護したい場合は、必ず、画面左下の「お客様の編集されたデータを保護する」にチェックを 付けた状態で[実行]をクリックします。詳しくは、「「お客様の編集されたデータを保護する」について(P.6)」をご 参照下さい。

③[実行]をクリックします。

データ更新後、データ共有のため更新したデータを、BeingCabinetに保存する場合[保存する]をクリックして下さい。 お使いのマシンで、保存が必要なデータすべてをBeingCabinetに保存します。

すべての保存処理が完了すると、「BeingCabinetへの更新データの保存が完了しました。」の画面が表示されます。

注意点

◆「お客様の編集されたデータを保護する」について

「お客様の編集されたデータを保護する」にチェックを付けることで、お客様が登録・編集したデータを残しておく ことができます。この項目にチェックを付けた場合、年度を追加する場合と年度を上書きする場合とで保護される 内容が異なります。

また、「弊社提供の登録表についてもお客様の編集を保護する」にチェックを付けると、弊社提供の登録表(単価 登録の単価表、および工種登録の表)についてもお客様の編集内容が保護され、最新のデータに更新されませ ん。

| 追加する年度には、 🛄 のマークが付きます。                                                                                                    | 上書きする年度には、三のマークが付きます。                                          |
|----------------------------------------------------------------------------------------------------|----------------------------------------------------------------|
| <ul> <li>●データの各モードについて</li> <li>・ユーザーモード・・お客様が作成したデー</li> <li>・ビーイングモード・・ビーイングが作成したデー</li> <li>・代理店モート・・・代理店で作成したデー</li> </ul> | -タ(No 欄の数字が黒色のデータ)<br>-タ(No 欄の数字が青色のデータ)<br>-タ(No 欄の数字が紫色のデータ) |
|                                                                                                    |                                                                |

#### 「お客様の編集されたデータを保護する」にチェックがついている場合、

| 年度を追加する場合と上書きする場合それぞれにおいて、保護されるデータを表にまとめました。 |                                                                                       |                                                                                                    |  |  |  |
|----------------------------------------------|---------------------------------------------------------------------------------------|----------------------------------------------------------------------------------------------------|--|--|--|
| 保護する対象内容                                     | 年度追加                                                                                  | 年度上書き                                                                                                    |  |  |  |
| 単価登録                                         |                                                                                       |                                                                                                    |  |  |  |
| フォルダ                                         |                                                                                       |                                                                                                    |  |  |  |
| フォルダの作成                                      | すべてのモードのフォルダが保護されます。                                                                  | すべてのモードのフォルダが保護されます。                                                                                                    |  |  |  |
| フォルダの名称などの訂正                                 | ユーザーモードのフォルダのみ訂正した内容が<br>保護されます。                                                      | すべてのモードのフォルダを訂正した内容が保護されます。                                                                                                    |  |  |  |
| 単価項目                                         |                                                                                       |                                                                                                    |  |  |  |
| 単価項目の新規作成                                    | すべてのモードの単価項目が保護されます。                                                                  | すべてのモードの単価項目が保護されます。                                                                                                    |  |  |  |
| 単価項目の名称などの訂正                                 | ユーザーモードの単価項目のみ訂正した内容が<br>保護されます。                                                      | すべてのモードの単価項目を訂正した内容が保護されます。                                                                                                    |  |  |  |
| 単価項目の金額の訂正                                   | ユーザーモードのお客様が作成した単価項目の<br>金額と、お客様が作成したブロック、地区の金額<br>のみ保護されます。                          | すべてのモードのお客様が作成した単価項目の金額と、お客<br>様が作成したブロック、地区の金額が保護されます。                                                                                  |  |  |  |
| 単価表の作成                                       | すべてのモードの単価表が保護されます。                                                                   | すべてのモードの単価表が保護されます。                                                                                                    |  |  |  |
| 単価表の表内の編集                                    | 「弊社提供の登録表についてもお客様の編集を<br>保護する」がチェックあり、チェックなしに関係な<br>く、ユーザーモードの単価表のみ編集した内容<br>が保護されます。 | 「弊社提供の登録表についてもお客様の編集を保護する」がチ<br>ェックありの場合、すべてのモードの単価表を編集した内容が<br>保護され、弊社提供の単価表が最新データに更新されません。<br>チェックなしの場合、ユーザーモードの単価表のみ編集した内<br>変が保護されます |  |  |  |
|                                              |                                                                                       |                                                                                                    |  |  |  |
| フォルダ                                         |                                                                                       |                                                                                                    |  |  |  |
| フォルダの作成                                      | すべてのモードのフォルダが保護されます。                                                                  | すべてのモードのフォルダが保護されます。                                                                                                    |  |  |  |
| フォルダの名称などの訂正                                 | ユーザーモードのフォルダのみ訂正した内容が<br>保護されます。                                                      | すべてのモードのフォルダを訂正した内容が保護されます。                                                                                                    |  |  |  |
| 単価項目                                         |                                                                                       |                                                                                                    |  |  |  |
| 単価項目の新規作成                                    | すべてのモードの単価項目が保護されます。                                                                  | すべてのモードの単価項目が保護されます。                                                                                                    |  |  |  |
| 単価項目の名称などの訂正                                 | ユーザーモードの単価項目のみ訂正した内容が<br>保護されます。                                                      | すべてのモードの単価項目を訂正した内容が保護されます。                                                                                                    |  |  |  |

| ユーザーモードのお客様が作成した単価項目の            | すべてのモードのお客様が作成した単価項目の金額と、お客                                                                                                    |
|----------------------------------|----------------------------------------------------------------------------------------------------|
| 金額と、お客様が作成したブロック、地区の金額           | 様が作成したブロック、地区の金額が保護されます。                                                                                                    |
| のみ保護されます。                        |                                                                                                    |
|                                  |                                                                                                    |
|                                  |                                                                                                    |
| すべてのモードのフォルダが保護されます。             | すべてのモードのフォルダが保護されます。                                                                                                    |
| ユーザーモードのフォルダのみ訂正した内容が<br>保護されます。 | すべてのモードのフォルダを訂正した内容が保護されます。                                                                                                    |
|                                  |                                                                                                    |
| すべてのモードの表が保護されます。                | すべてのモードの表が保護されます。                                                                                                    |
| 「弊社提供の登録表についてもお客様の編集を            | 「弊社提供の登録表についてもお客様の編集を保護する」がチ                                                                                                    |
| 保護する」がチェックあり、チェックなしに関係な          | ェックありの場合、すべてのモードの表を編集した内容が保護                                                                                                    |
| く、ユーザーモードの表のみ編集した内容が保            | され、弊社提供の表が最新データに更新されません。                                                                                                    |
| 護されます。                           | チェックなしの場合、ユーザーモードの表のみ編集した内容が                                                                                                    |
|                                  | 保護されます。                                                                                                    |
|                                  |                                                                                                    |
| すべてのモードのブロックが保護されます。             | すべてのモードのブロックが保護されます。                                                                                                    |
| すべてのモードの変更したブロック名が保護され           | オジェのエードの本声したゴロックタが促进されます                                                                                                    |
| ます。                              | 9、このモートの変更したプロック石が休護されます。                                                                                                    |
| すべてのモードの地区が保護されます。               | すべてのモードの地区が保護されます。                                                                                                    |
| すべてのモードの変更した地区名が保護されま            | ナットクトードの今日にたきのなどに詳されたナ                                                                                                    |
| す。                               | ∮へ このモートの変更した地区名が保護されます。                                                                                                    |
| _                                | すべてのモードの変更した年度名称が保護されます。                                                                                                    |
| ン                                |                                                                                                    |
| すべてのモードの歩掛が保護されます。               | すべてのモードの歩掛は保護されません。                                                                                                    |
|                                  | ユーザーモードのお客様が作成した単価項目の<br>金額と、お客様が作成したブロック、地区の金額<br>のみ保護されます。<br>すべてのモードのフォルダが保護されます。<br>ユーザーモードのフォルダのみ訂正した内容が<br>保護されます。<br>すべてのモードの表が保護されます。<br>「弊社提供の登録表についてもお客様の編集を<br>保護する」がチェックあり、チェックなしに関係な<br>く、ユーザーモードの表のみ編集した内容が保<br>護されます。<br>すべてのモードのブロックが保護されます。<br>すべてのモードの変更したブロック名が保護され<br>ます。<br>すべてのモードの変更した地区名が保護されま<br>す。<br>-<br>ン)<br>すべてのモードの歩掛が保護されます。 |

### 4.インストール時の注意

#### ■ ポート番号について

パーソナルファイアウォール等の設定がされている場合は、サーバー管理者にご確認のうえ、下記のポートの 制限を解除して下さい。制限を解除しても問題が解消できない場合は、弊社サポートセンターまでお問い合わせ 下さい。

GaiaRX サーバー側

| NO | ポート                       | プロトコル   | 通信方向 | 用途                         |
|----|---------------------------|---------|------|----------------------------|
| 1  | 80、443                    | ТСР     | 送信   | ダウンロード、インターネットプロテクト        |
| 2  | 25                        | TCP     | 送信   | メール送信 ※機能の有効にしている時のみ       |
| 3  | 2638,49152 <b>~</b> 49170 | TCP/UDP | 送信   | データーベースのアクセス               |
| 4  | 80(8080、8008) ※参照         | TCP     | 送信   | BeingCabinet/GaiaRX サーバー通信 |
| 5  | 49998,49999               | ТСР     | 送受信  | メッセージの送受信                  |
| 6  | 2638,49152 <b>~</b> 49170 | TCP/UDP | 受信   | データーベースのアクセス               |
| 7  | 80(8080, 8008)            | ТСР     | 受信   | BeingCabinet               |
| 8  | 1024~65535                | TCP     | 受信   | サーバー通信                     |

GaiaRXクライアント側

| NO | ポート                       | プロトコル   | 通信方向 | 用途                         |
|----|---------------------------|---------|------|----------------------------|
| 1  | 80、443                    | TCP     | 送信   | ダウンロード、インターネットプロテクト        |
| 2  | 25                        | TCP     | 送信   | メール送信 ※機能の有効にしている時のみ       |
| 3  | 2638,49152 <b>~</b> 49170 | TCP/UDP | 送信   | データーベースのアクセス               |
| 4  | 80(8080、8008) ※参照         | TCP     | 送信   | BeingCabinet/GaiaRX サーバー通信 |
| 5  | 49998,49999               | ТСР     | 送受信  | メッセージの送受信                  |
| 6  | 2638,49152 <b>~</b> 49170 | TCP/UDP | 受信   | データーベースのアクセス               |
| 7  | 1024~65535                | TCP     | 受信   | サーバー通信                     |

※ (8080)・・・80が使われていた場合の第2優先

※ (8008)・・・80が使われていた場合の第3優先

### ■ 他社製品について

GaiaRX ではデータベースとしてアイエニウェア・ソリューションズ株式会社の「SQL Anywhere」、Borland株式会社の 「Borland DataBase Engine」を使用しています。インストール時に以下の製品がインストールされます。 詳細については各製品のオンラインヘルプまたは README ファイルをご覧下さい。

- SQL Anywhere Studio 9.0.2
   以上の製品の著作権はアイエニウェア・ソリューションズ株式会社が所有しています。
- Borland Database Engine
   以上の製品の著作権は Borland 株式会社が所有しています。
- ・UNLHA32.DLL UNLHA32.DLL は Micco 氏のフリーソフトウェアです。
- UnZip32.DLL UnZip32.dll Copyright (C) 1990–2002 Info–ZIP. All Rights Reserved.
- ファイルのプレビューにおいて、アドバンスソフトウェア株式会社の著作物である 「VB-Report Ver3.0 (ActiveX 版)」を再配布条件に基づき使用しています。

注意点

◆GaiaRX に付属する SQL Anywhere は、GaiaRX 以外の用途に使用することは認められていません。
 ◆GaiaRX 以外の用途に使用される場合は、別途 SQL Anywhere のパッケージをお買い上げ下さい。
 また、不正使用によるトラブルは、当社は一切責任を負わないものとします。ご了承下さい。

### ■ データのバックアップについて

<u>お客様が作成されたデータは定期的にバックアップをお取り下さい。</u> ハードディスクの障害等でデータが破損した場合、単価データ、工種データ等は、インストール用 CD または、 ダウンロードから出荷時の状態に復旧できますが、入力されたデータは消えてしまいます。 また、積算された工事データは CD-ROM からは復旧できません。

工事のバックアップは、「工事名表」の[工事を保存]メニューを、その他のデータについては「起動メニュー」から [データ管理]を起動し、「データを保存」をお使い下さい。 また、「起動メニュー」から[ユーザーサポート]を起動し、「データベースユーティリティ」にてデータベースファイル ごとバックアップすることも可能です。

詳しくは、GaiaRX のオンラインヘルプをご覧下さい。

### ■ アンインストールについて

GaiaRXServer GaiaRXClientのアンインストールでは、データベースファイルは削除されません。アンインストール後、同じディレクトリに再インストールを行った場合、既存(アンインストールされずに残っている)のデータベースを そのまま使用することが可能です。

### 5.GaiaRX 初期導入手順

GaiaRX 導入時に行う作業をご説明します。積算を行うまでに、この初期導入手順を元に各種設定、登録を行って おくと、スムーズに積算を開始することができます。あくまでも参考手順ですので、必ずこの手順にしたがわなけれ ばいけないということではございません。

① GaiaRX インストール手順書にしたがってインストールを行って下さい。必ず、インストールコンピュータの環境、 プロテクトが装着されているかどうかをご確認のうえ、インストールを行って下さい。

※「エラー12 Calling Sproinitialize」というメッセージが表示される場合には、「<u>9.プロテクトドライバをインストール</u> <u>する プロテクトドライバを個別にインストールする(P.25)</u>」をご覧のうえ、古いバージョンのプロテクトドライバを 削除してから、USB プロテクトドライバのインストールを行って下さい。その後、GaiaRX のインストールを行って 下さい。 ②会社名情報の登録を行って下さい。

<<GaiaRX サーバーの場合>>

[プログラム]-[GaiaRX ネットワーク版(Server)]-[GaiaRX 起動メニュー]をクリックし、[ユーザー管理]を選択します。

<<GaiaRX クライアントの場合>>

[プログラム]ー[GaiaRX ネットワーク版(Client)]ー[GaiaRX 起動メニュー]をクリックし、[ユーザー管理]を選択 します。

「ユーザー管理」画面が表示されますので、メニューバーの[編集]-[会社名情報]をクリックします。

「会社名情報」画面が表示されますので、画面の必要な項目を入力し、[OK]をクリックして下さい。

③土木工事積算システム GaiaMX・Gaia21 をお使いのお客様で、GaiaMX・Gaia21 のデータを GaiaRX でお使いになる 場合は、GaiaMX・Gaia21 でデータの退避を行った後、GaiaRXServer を起動し、GaiaMX・Gaia21 のデータの読込を 行って下さい。

「GaiaMX・Gaia21 でのデータの退避」、「GaiaRX へのデータの読込」についての手順は、「<u>8.GaiaRX にて GaiaMX・</u> Gaia21 のデータを使用する(P.10)」をご覧下さい。

### 6. GaiaRX ネットワーク版の注意事項

### ■ データ更新の注意事項

GaiaRX Ultimate 対応後の Version 番号 8.8.0.23 以降の CD でデータ更新を行って下さい。

GaiaRX Ultimate 対応後の全国データ CD、地域データ CD、市販単価 CD をお使い下さい。 それ以外の CD ではサーバー、クライアントの場合、CD からデータ更新を行う際にエラーが表示されます。 エラーが表示された場合、サーバーでは、以下の方法で対処して下さい。 ※クライアントではデータ管理が起動できないためサーバーのみの対処となります。

≪対処方法≫

「データ管理」を起動し、「データを更新」の「ファイルから更新」をクリックします。

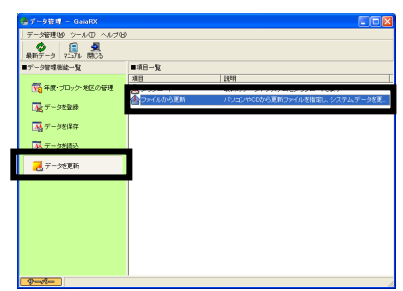

「ファイルから更新」が起動します。機能編マニュアル「第3章 データ管理 データ更新 ダウンロードデータを読み込む」の手順にしたがって、データ 更新をして下さい。

| ら更新 🔀                                                            |
|------------------------------------------------------------------|
| 読込みを行うファイルを「泰煕」ボタンより指定し、「次へ」ボタンをクリックして下さい。                       |
| ○【ダウンロードデータを読込む場合】<br>ダウンロードデータを保存したフォルダ内の「Tac8xmlJファイルを指定して下さい。 |
| ○【市販単価を読込む場合】<br>CDもしくはフロッピーを挿入し、ドライブを指定して下さい。                   |
| C¥Documents and Settings¥All Users¥Application Data¥CoE参照(g)     |
| <u>(洗へ)())</u> キャンセル                                             |
|                                                                  |

単価、歩掛などのサーバー側でインストールするデータは、サーバーにてダウンロード、データ更新を行う 必要があります。

クライアントから、ダウンロード、データ更新を行うことはできません。

また、クライアントでは「データ管理」が起動できないため、年度作成、地区作成、マスタ登録、データの保存、 データの読込なども行うことができません。

#### 7.GaiaRX スタントアロン版からのデータ移行の制限事項

GaiaRX ネットワーク版のインストールの際に GaiaRX スタンドアロン版のデータを移行できますが、以下の制限があります。

| 移行先              |     |    |    |    |    |          |        |       |         |        |
|------------------|-----|----|----|----|----|----------|--------|-------|---------|--------|
|                  | マスタ | 単価 | 歩掛 | 経費 | エ事 | ユー ザー 管理 | 登録デー タ | 単語リスト | オプション ) | 印刷フォーム |
| GaiaRX<br>サーバー   | 0   | 0  | 0  | 0  | 0  | 0        | 0      | 0     | 0       | 0      |
| GaiaRX<br>クライアント | ×   | ×  | ×  | ×  | 0  | ×        | ×      | ×     | ×       | 0      |
|                  |     |    |    |    |    |          |        |       |         |        |

・GaiaRX スタンドアロン版から GaiaRX クライアントへのデータの移行は、工事データ・印刷フォーム・Excel 帳票のみ 移行できます。※単価や歩掛、単価履歴などのデータは GaiaRX クライアントへの移行はできません。

・以下のような各種設定は、スタンドアロン版から GaiaRX ネットワーク版へ移行できませんので、ご注意下さい。

「工事名表」画面 ・・・・・・ 「表示」メニューの「文字のサイズ」 「設定」メニューの「表示色の設定」 「設定」メニューの「終了時の自動格納」

「単価・工種登録」画面・・・・・「表示」メニューの「名称・規格列を固定する」 「お気に入り」メニュー

#### 8.GaiaRX にて GaiaMX・Gaia21 のデータを使用する

土木工事積算システム GaiaMX・Gaia21 で使用していた工事や単価データ等を、GaiaRX でも使用できるよう、 各種データの移行を行います。 ※歩掛データの移行については、お近くの販売店までお問い合わせ下さい。

#### 注意点

- ◆GaiaRX にてGaiaMX・Gaia21 のデータを使用される場合は、いくつか制約事項があります。 「◆制約事項◆(P.22~24)」にて、内容をご確認下さい。
- ◆GaiaRX にて GaiaMX・Gaia21 のデータを使用される場合は、GaiaMX・Gaia21 の単価データを先に読み込んで から、GaiaMX・Gaia21 の工事データの読込を行って下さい。手順が逆になると、読み込んだデータが正しく 表示されないことがあります。
- ◆GaiaMX・Gaia21 のデータは、GaiaRX の[GaiaRX 起動メニュー]-[ユーザーサポート]の「データベースユー ティリティ」からは移行できません。以下の手順で行って下さい。
- ◆GaiaRX クライアントでは、GaiaMX・Gaia21 の工事データ・印刷フォームのみ移行できます。

GaiaMX・Gaia21 にて単価の退避を行う
 GaiaRX サーバー にて単価の読込を行う
 GaiaMX・Gaia21 にて工事の退避を行う
 GaiaRX(サーバーまたはクライアント) にて工事の読込を行う

#### ■ GaiaMX・Gaia21 にて単価の退避を行う

①[スタート] - [プログラム] - [GaiaMX\*\*\*(Gaia21)] - [GaiaMX 起動メニュー(Gaia21 起動メニュー)]をクリック します。(\*\*\*は Client または Server です。)

◆GaiaMX(Gaia21)関係のアプリケーションが起動している場合は、作業の前に終了して下さい。 ◆画面および手順は GaiaMX のものとなります。Gaia21 の場合とは一部異なりますのでご了承下さい。

②「起動メニュー」画面が表示されますので、[データ管理]をクリックします。

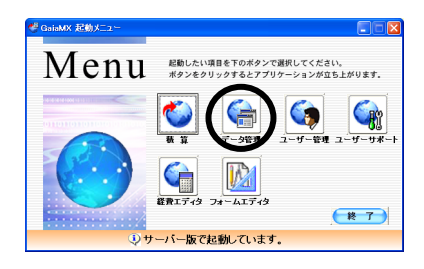

| 🍓 データ管理 — GaiaMX                       |                   |                     |
|----------------------------------------|-------------------|---------------------|
| データ管理(M) ヘルプ(H)                        |                   |                     |
| 7-371 #0.5                             |                   |                     |
|                                        | ・ サーバー版で起動し       | ています。               |
| ■デージ管理機能一覧                             | ■退遊項目一覧           |                     |
|                                        | 項目                | 1818                |
| 100 単価管理                               | 24日本の送産           | 工事データの退産を行います       |
|                                        | 「「「単価の退産          | 単価データの退温を行います       |
| 1000 1000 1000 1000 1000 1000 1000 100 | T \$6/0.000       | 工程。希地平山の市課業が行います    |
| 2020                                   |                   | マスタデータの退避を行います      |
| 10 M 10 M                              | 国経費の退避            | 経費データの退産を行います       |
| <u>}4</u> 1250                         | 1000日日 ロームファイルの迅速 | 印刷フォームデータの退避を行います   |
| _                                      | 「リュニットプライスの過程     | ユニットブライスデータの退産を行います |
| 🏹 データ構造                                | A 単語リストの 返産       | 単語リストの退産を行います       |
| 🔒 步掛変更                                 |                   |                     |
| 🔀 ಶರುರಾ-೯                              |                   |                     |
|                                        |                   |                     |
| 📞 契約の更新                                |                   |                     |

| 退避するデータの選択 | - 単価 🛛 🔀          |
|------------|-------------------|
| 退避する年度の選択: | 平成18年度 👤          |
| 退避項目       |                   |
| ▼ 金額(P)    | ▶ 項目(15)          |
| = ランク(B)   | R                 |
| [])た貸恬料損 □ | □ 条件マスタ(」)        |
| 登録別設定      |                   |
| ✓ ビーイング(G) | ▼ ユーザー(U)         |
| ✓ 代理店(A)   | ▼ 物価版( <u>F</u> ) |
|            | $\frown$          |
|            | 次へ(N)> (キャンセル)    |

③「データ管理」画面が表示されます。画面左側の「データ管理機能一覧」より、 [退避]をクリックします。 画面右側の「退避項目一覧」より、「単価の退避」をダブルクリックします。

④「退避するデータの選択」画面が表示されますので、退避する年度、項目を 選択し、[次へ]をクリックします。

◆退避項目ついて

・単価の「金額」も退避する場合は「金額」欄にチェックを付けます。「金額」を退避すると、付随する「単価 資料元」も同時に退避されます。項目名は自動的に退避されます。

・その他のデータが必要な場合は、以下もチェックを付けて下さい。 ランク … 港湾歩掛で使用する船員船舶供用係数データ 条件マスタ … 単価の条件欄の項目データ 損料計算式 … 機械損料の各欄を求める計算式データ

◆登録別設定について

ビーイング・ユーザー・代理店・物価版 という4つの登録者モードで登録されている単価を、モード別に 退避することができます。退避する必要のない登録者モードのチェックを外して下さい。 ⑤「分類指定」画面が表示されますので、退避する項目にチェックを付け、 [次へ]をクリックします。

※GaiaMX・Gaia21 でビーイングモードの分類の中に登録しているユーザー モードの単価は GaiaRX に書き込むことはできません。

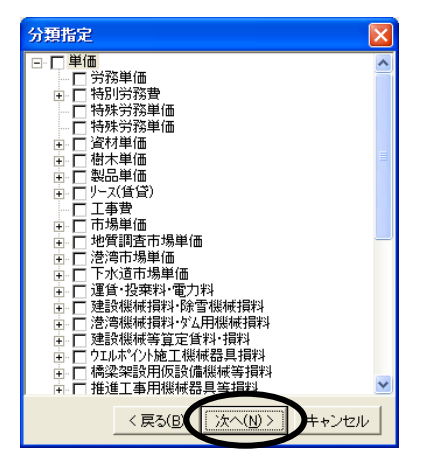

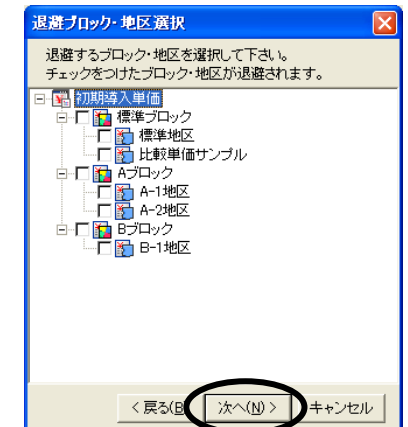

| 単価データの退避   | 先を設定して下さい       | ? 🛛                       |
|------------|-----------------|---------------------------|
| (保存する場所()) | 🗀 GaiaMDビデータ退避用 | - 🖬 🍋 🛋 -                 |
|            |                 |                           |
|            |                 |                           |
|            |                 |                           |
|            |                 |                           |
| 771/小名(N): | BeBackuptan     | 保存(S)                     |
| ファイルの種類(工) | 単価(*.tan)       | <ul> <li>キャンセル</li> </ul> |

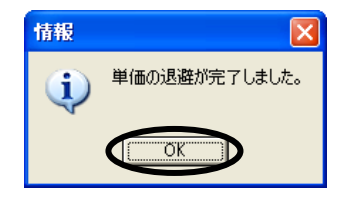

⑥「退避ブロック・地区選択」画面が表示されます。
 退避する地区(またはブロック)にチェックを付け、[次へ]をクリックします。
 ※ブロック・地区単価については、GaiaRX 機能編マニュアル「第3章 データ
 管理 ブロック/地区単価について(P.3-1-5)」をご覧下さい。

⑦単価データの退避先を選択します。ファイル名を入力し、[保存]をクリックします。
 ※「保存する場所」に現在開いているドライブ、もしくはフォルダが表示されます。

単価の退避が開始されます。 退避する件数によっては、少々時間がかかります。

⑧右図のメッセージが表示されると、単価の退避は完了です。 [OK]をクリックし、単価の退避を終了します。

◆GaiaRX 関係のアプリケーションが起動している場合は、作業の前に終了して下さい。 ◆GaiaRX クライアントでは、GaiaMX・Gaia21 の単価データは読み込めません。

①[スタート]-[プログラム]-[GaiaRX ネットワーク版(Server)]-[GaiaRX 起動メニュー]をクリックします。

②「起動メニュー」画面が表示されますので、[データ管理]をクリックします。

③「データ管理」画面が表示されますので、画面左側の「データ管理機能一覧」 より、[データを読込]をクリックします。

画面右側の「項目一覧」より、「GaiaMX・Gaia21の単価の読込」をダブルクリックします。

④GaiaMX,Gaia21 にて退避を行ったファイルを選択し、[開く]をクリックします。

⑤「単価の読込」画面が表示されますので、「読込方法」「読み込む項目」を 選択し、[次へ]をクリックします。

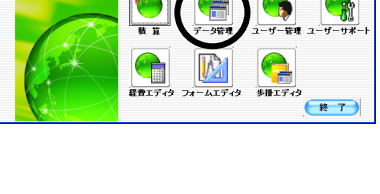

Мепи 起動したい項目を下のボタンで選択してください。 ボタンをクリックするとアプリケーションが立ち上がります。

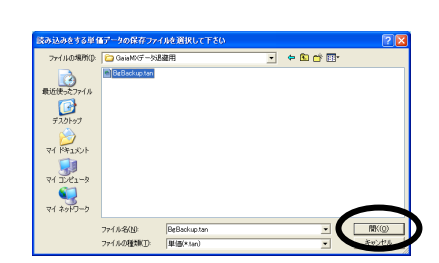

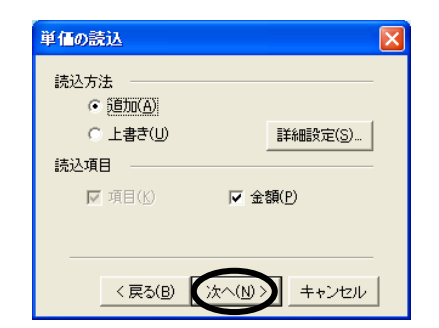

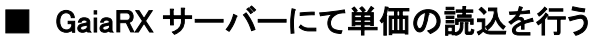

アータを読む
 データを更新

| <ul> <li>◆読込方法について</li> <li>・追加</li> <li>・追加</li> <li>・</li> <li>・</li> <li></li></ul> | 価を比較し、読込元単価で追加                                                                        |  |  |  |
|----------------------------------------------------------------------------------------------------|---------------------------------------------------------------------------------------|--|--|--|
| ・上書き … 項目名(名称、規格等)、金額等が読込元の内容に書き変わります。ただし、読込元単価<br>と読込先単価を比較し、読込先に存在しない単価は追加されます。                                                                                                    |                                                                                       |  |  |  |
| ※GaiaMX・Gaia21 のビーイング、代理店が登録した単価は、GaiaRX サー<br>できません。上書きでの読込になります。                                                                                                    | -バーに追加で読み込むことは                                                                        |  |  |  |
| ◆詳細設定について(詳細設定は上書き時のみ有効となります)<br>「単価の読込」画面右側の[詳細設定]をクリックします。「詳細設定」@                                                                                                    | 画面が表示されます。                                                                            |  |  |  |
| ・上書きオプション<br>読込方法で「上書き」を設定している場合のみ有効です。<br>名称/規格/単位/ユーザーコード/要素/条件/資料元 のうち、<br>チェックの付いている項目が上書きされます。                                                                                                    | 詳細設定 上書きオブション ▼ 名称(M) ▼ 規格(k) ▼ 単位(T) ▼ ユーザーコード(S) ▼ 要素(Y) ▼ 条件(J) ▼ 資料元(B)           |  |  |  |
| ビーイング・物価版・代理店・ユーザーという4つの登録者モードで<br>登録されている単価を、モード別に読み込むことができます。<br>読み込む必要のない登録者モードのチェックを外して下さい。                                                                                                    | チェックを外すと、その項目は現在の内容を<br>保持することができます。<br>登録別設定                                         |  |  |  |
| 設定ができましたら、[OK]をクリックし、「単価の読込」画面へ戻り<br>ます。                                                                                                    | <ul> <li>▼ ビーイング(B)</li> <li>▼ 物価版(E)</li> <li>▼ 代理店(D)</li> <li>▼ ユーザー(U)</li> </ul> |  |  |  |
| ◆読込項目について<br>・項目 … 大分類/中分類/小分類/名称・規格 を読み込みます。「<br>自動的に「項目」にチェックが付きます。                                                                                                    | して キャンセル キャンセル ましん しんしん しんしん しんしん しんしん しんしん しんしん しんしん                                 |  |  |  |
| ・金額 … 金額・単価資料元を読み込みます。                                                                                                    |                                                                                       |  |  |  |

⑥「読込ブロック・地区選択」画面が表示されます。

「読込先の年度」欄の右側の<<br />
「たクリックし、読み込む単価データの年度を<br />
選択します。

※地域・市販単価データを購入されている場合は、地域・市販単価へ、地域・ 市販単価データを購入されていない場合は、Being 参考単価へ読み込まれ ます。

「現在使用中のブロック・地区」の右側、「保存ファイルのブロック・地区」欄の「読込しない」をクリックし、単価データの読込先を指定します。 ※この画面からブロックや地区を作成することができます。 詳しくは、「<u>ブロック・地区を作成する(P.15)</u>」をご参照下さい。

| 現在使用中のブロック·地区<br>国際第プロック<br>20 使単地区<br>国 ○○県<br>20 ムル地区<br>21 山ム地区 | (保存ファイルのプロック・地区<br>係込しない)<br>係込しない<br>係込しない  |  |  |  |
|--------------------------------------------------------------------|----------------------------------------------|--|--|--|
| 保存ファイルのデータを、現<br>読込をするか選択して下さい<br>右側の「保存ファイルのブロ                    | 在ご使用中のどのブロック・地区に<br>い<br>りク・地区」の欄をクリックして下さい。 |  |  |  |

例:「現在使用中のブロック・地区」の中で、上から2番目の「標準地区」の単価を読み込む場合は、 「保存ファイルのブロック・地区」の上から2番目の「読込しない」をクリックします。 ⑦「保存ファイルのブロック・地区の選択」画面が表示されます。
 読み込むブロック・地区を選択し、[OK]をクリックします。
 ※[未設定]をクリックすると、「読込しない」に設定されます。

⑧「読込ブロック・地区選択」画面に戻ります。[開始]をクリックすると、単価の読込が開始されます。

◆「読込しない」と表示されているブロック・地区に対しては読み込み ません。「保存ファイルのブロック・地区」を設定した後、解除する 場合は、対象の項目上で右クリックメニューの[未設定]をクリック します。

◆[自動設定]をクリックすると、同じ名称の地区データがある場合、 自動的にその地区に設定されます。

⑨右図のメッセージが表示されると、GaiaRX サーバーにて単価の読込は 完了です。[OK]をクリックすると、「データ管理」画面に戻ります。

#### ■ ブロック・地区を作成する

①「読込ブロック・地区選択」画面にて、左下の[ブロック・地区作成]を クリックします。

※データの設定中にブロック・地区作成を行った場合、「保存ファイルの ブロック・地区」欄で設定されていた内容は初期化され、「未設定」に 戻ります。ブロック・地区作成が終わってからもう一度設定して下さい。

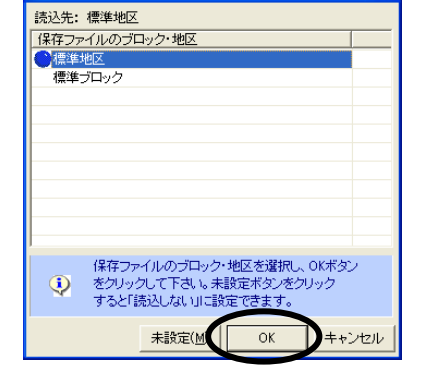

保存ファイルのブロック・地区の選択

| 読込ブロック・地区選択                                                                          | X                              |  |  |  |
|--------------------------------------------------------------------------------------|--------------------------------|--|--|--|
| ・ 地域単価を読込します。                                                                        |                                |  |  |  |
| 読込先の年度: 〇〇県(地域単価) - 平原                                                               | 読込先の年度: 〇〇県(地域単価) - 平成19年度4月 🗸 |  |  |  |
| 現在使用中のブロック・地区                                                                        | 保存ファイルのブロック・地区                 |  |  |  |
| 1 標準地区                                                                               | 標準地区                           |  |  |  |
|                                                                                      | 読込しない                          |  |  |  |
|                                                                                      | 1,160,941                      |  |  |  |
|                                                                                      | -                              |  |  |  |
|                                                                                      |                                |  |  |  |
|                                                                                      |                                |  |  |  |
|                                                                                      |                                |  |  |  |
| (保存ファイルのデータを、現在ご使用中のどのブロック・地区に<br>読込をするか選択して下さい。<br>右側の「保存ファイルのブロック・地区」の増をクリックして下さい。 |                                |  |  |  |
| ブロック・地区作成( <u>A</u> ) 自動設定( <u>D</u> )                                               | < 戻る(B) 開始(S) キャンセル            |  |  |  |

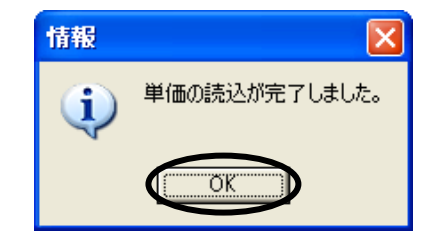

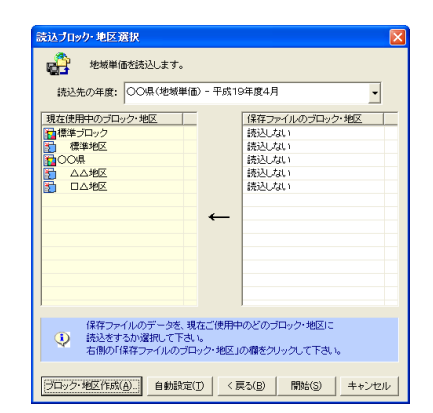

#### ②「ブロック・地区作成」画面が表示されます。 作成するブロック(地区)の1つ上の階層を選択し、メニューバー [新規作成]-[ブロック作成]([地区作成])をクリックします。

③作成するブロック(地区)の名称入力画面が表示されます。 名称を入力し、[OK]をクリックして下さい。

- ④「ブロック作成」を選択した場合は、右図のメッセージが表示されます。 金額を複写する場合は[はい]を、複写しない場合は[いいえ]を クリックします。
  - ※ブロックを作成する場合は[はい]を選択し、必ず金額複写を行って 下さい。
  - ※金額複写には時間がかかります。ご了承下さい。
  - ※金額を複写する場合、「金額複写」画面が表示されますので、 金額複写 複写元を設定します。

⑤ブロック(地区)が作成されます。

[閉じる]をクリックすると、「読込ブロック・地区選択」画面に戻ります。 「GaiaRX サーバーにて単価の読込を行う 手順⑥(P.14)」に戻り、 設定を行って下さい。

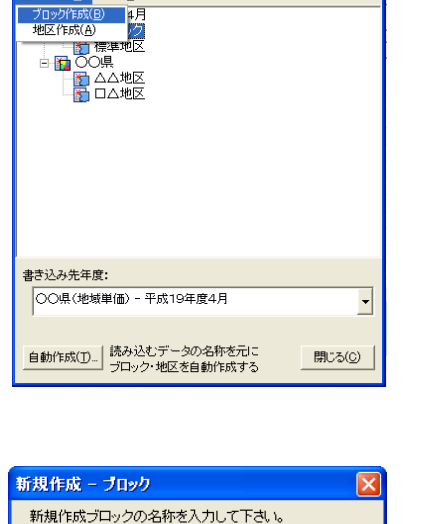

ブロック・地区作成 所規作成(N) 編集(E)

Aブロック

複写元(1) ブロック単価 ▼

-

標準ブロック

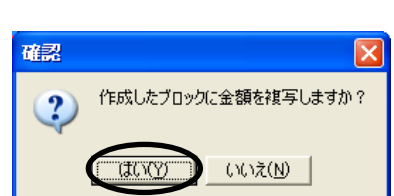

OK

複写先(№) ブロック単価 👤

οк

-

キャンセル

キャンセル

| 🚔 ブロック・ 地区 作成                                                                                                    | X               |
|----------------------------------------------------------------------------------------------------|-----------------|
| 新規作成(1) 編集(E)<br>□ 昭 平成19年度4月<br>□ 個 標準ガロック<br>□ 個 標準地区<br>□ ① 〇〇県<br>□ ① 〇〇県<br>□ ① △○地区<br>□ ① △○地区<br>□ ① △○地区<br>□ ① △○地区 |                 |
| 書き込み先年度:<br>〇〇県(地域単価) - 平成19年度4月                                                                                              | -               |
| 自動作成(①<br>ブロック・地区を自動作成する                                                                                                    | 閉じる( <u>C</u> ) |

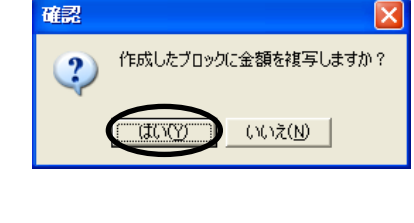

### ■ ブロック・地区を自動作成する

①読み込むデータの名称を元にブロック・地区を自動作成することができます。
 ※フロッピーには対応していません。また、データの形式によっては、自動作成できない場合があります。

「読込ブロック・地区選択」画面にて、左下の[ブロック・地区作成]を クリックします。

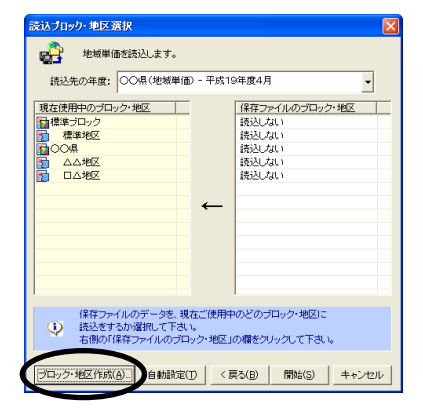

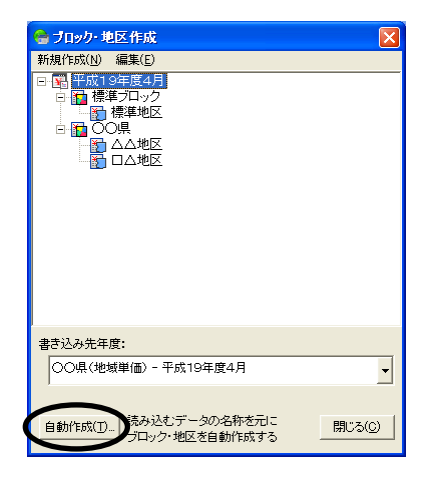

②「ブロック・地区作成」画面が表示されます。 作成するブロック(地区)の1つ上の階層を選択し、[自動作成]を クリックします。 この先の手順は読み込むデータによって異なります。

③右図のメッセージが表示されます。

 ・ブロック・地区の両方を作成したい場合は、[はい]を クリックします。

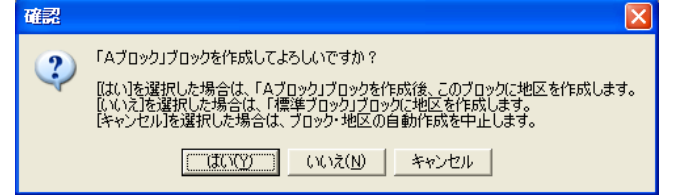

- ・地区のみを作成したい場合は、[いいえ]をクリックします。
- <[はい]を選択した場合>
- 1) 右図のメッセージが表示されます。

金額を複写する場合は[はい]を、しない場合は[いいえ]をクリックします。

び記 (作成したブロックに金額を複写しますか? (はいび) (いいえ(N)

※金額を複写する場合、「金額複写」画面が表示されますので、 複写元を設定します。

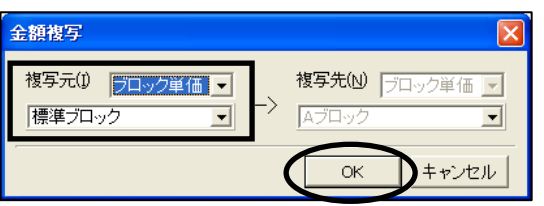

2)「ブロック・地区作成」画面が表示され、ブロックおよび地区が追加され ます。

[閉じる]をクリックして下さい。

3)「読込ブロック・地区選択」画面の「現在使用中のブロック・地区」欄に ブロック・地区が追加されます。

※「保存ファイルのブロック・地区」欄も、同じ名称のブロック・地区データに 自動的に設定されます。

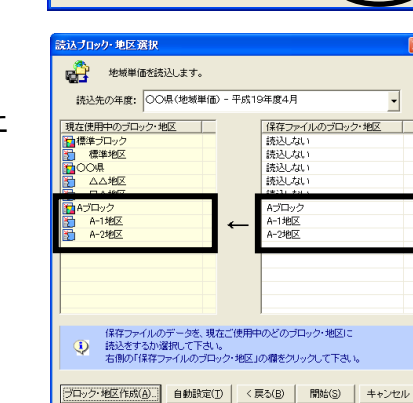

ブロック・地区作成

所規作成(<u>N</u>) 編集(<u>E</u>)

〒成19年度4月
 □ 標準ブロック
 □ 標準準地区
 □ 回 標準地区
 □ 回 〇〇県
 □ □ □ □ □ □ □ □ □ □ □ □ □ □ □

Aブロック A-1地区 A-2地区

書き込み先年度:

○○県(地域単価) - 平成19年度4月

•

閉じる(©)

<[いいえ]を選択した場合>

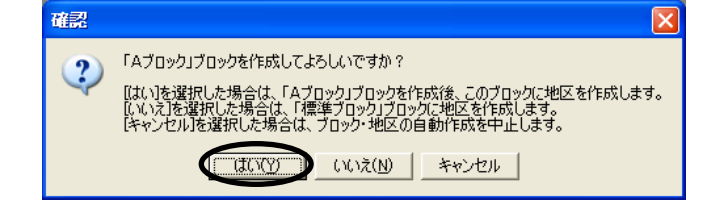

 ブロック・地区作成」画面が表示され、選択されていたブロックの下に 地区が作成されます。
 [閉じる]をクリックして下さい。

 2)「読込ブロック・地区選択」画面の「現在使用中のブロック・地区」欄に 地区が追加されます。
 ※「保存ファイルのブロック・地区」欄も、同じ名称の地区データに、 自動的に設定されます。

- 18 -

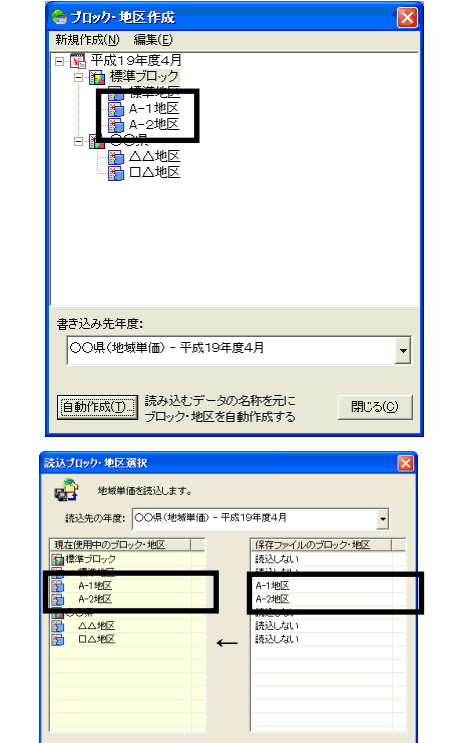

#### ■ GaiaMX・Gaia21 にて工事の退避を行う

①[スタート] - [プログラム] - [GaiaMX\*\*\*(Gaia21)] - [GaiaMX 起動メニュー(Gaia21 起動メニュー)]をクリック します。(\*\*\*は Client または Server です。)

 ◆GaiaMX(Gaia21)関係のアプリケーションが起動している場合は、作業の前に終了して下さい。
 ◆画面および手順は GaiaMX のものとなります。Gaia21 の場合とは一部異なりますのでご了承下さい。
 ◆工事書庫の工事を GaiaRX にてご使用になる場合は、「工事の退避」を行う前に工事書庫から工事名表に 工事を取り出しておいて下さい。

②「起動メニュー」画面が表示されますので、[データ管理]をクリックします。

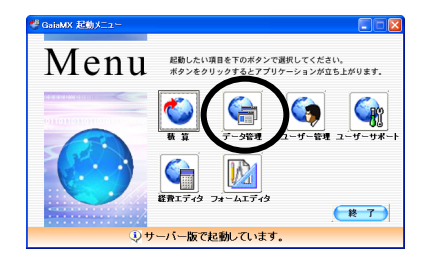

退避する工事を選択して下さい

▼ 工事フォルダも退避する(G) (次へ(N)>

キャンセル

③「データ管理」画面が表示されます。

画面左側の「データ管理機能一覧」より、[退避]をクリックします。 画面右側の「退避項目一覧」より、「工事の退避」をダブルクリックします。

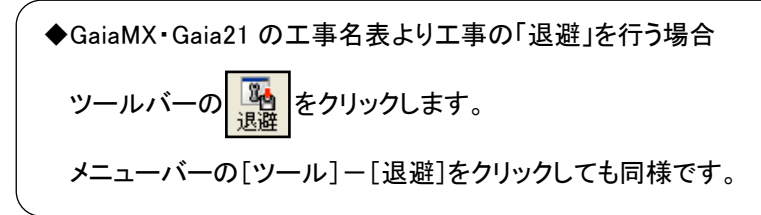

④「退避する工事の選択」画面が表示されますので、退避する工事を選択します。 ※フォルダ単位で工事をすべて退避する場合は、「退避する工事の選択」画面 左下の「工事フォルダも退避する」にチェックを付け、退避したいフォルダを 選択します。

選択が終わりましたら、[次へ]をクリックします。

⑤工事データの退避先を選択、ファイル名を入力し、 [保存]をクリックします。 ※「保存する場所」に現在開いているドライブもしくは フォルダが表示されます。

| 工事データの退避           | 先を設定して下さい    |                           | ?×        |
|--------------------|--------------|---------------------------|-----------|
| 保存する場所(1):         | GaiaMXデータ退避用 | - 🗧 🖆 🔳                   |           |
|                    |              |                           |           |
|                    |              |                           |           |
|                    |              |                           |           |
|                    |              |                           |           |
| ファイル名( <u>N</u> ): | BgBackup kou | 保存(S)                     | $\supset$ |
| ファイルの種類(工):        | 工事(*kou)     | <ul> <li>キャンセル</li> </ul> | L I       |

⑥工事の退避が開始されます。 退避する件数によっては、少々時間がかかります。

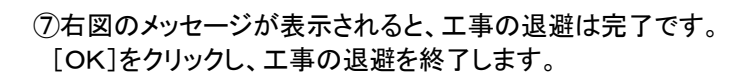

### ■ GaiaRX にて工事の読込を行う

①[スタート]-[プログラム]-[GaiaRX ネットワーク版(Server)]-[GaiaRX 起動メニュー]をクリックします。

◆GaiaRX 関係のアプリケーションが起動している場合は、作業の前に終了して下さい。 ◆GaiaRX クライアントの場合、データ管理は表示されません。工事名表より GaiaMX・Gaia21 の工事を読み 込むことができます。

②「起動メニュー」画面が表示されますので、[データ管理]をクリックします。

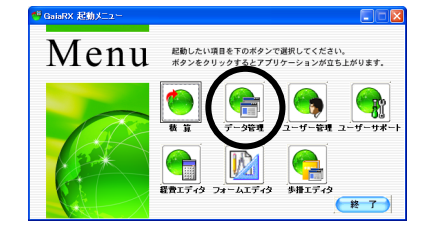

| 🖶 データ管理 ー GaiaRX         |                                                                                                    |                                                                      | _ 🗆 🖂 |
|--------------------------|----------------------------------------------------------------------------------------------------|----------------------------------------------------------------------|-------|
| テーダ管理(10) ヘルブ(10)        |                                                                                                    |                                                                      |       |
| 100 A                    |                                                                                                    |                                                                      |       |
| ■デー9管理後途一覧               | # 15 Q BY                                                                                                    |                                                                      |       |
| 「<br>「<br>夏年度・プロック・地区の管理 | 加日<br>第二年の読込<br>第二年の読込                                                                                                    | 説明<br>  王孝テー処の読込を行います<br>  編集型 - 4の(読込を行います)                         |       |
| 「「「「データを登録               | 11月10月1日                                                                                                    | 工程・学習ナー3の読込を行います<br>損料データの読込を行います                                    |       |
| <b> 見</b> データを読む)        | 1000年後に<br>1000年後に<br>1000年8月<br>1000年8月<br>1 | マスタデータの構造を行います<br>経費データの構造を行います<br>印刷フォームデータの構造を行います                 |       |
| - Second                 | ローユニットプライスの続き<br>「「発注者登録の読込<br>「「Galo21.GaleNOIの単語の読込                                                                                                    | ユニットプライスデータの構造を行います<br>第2音音量単の構造を行います<br>Gale21.GaleNOの単価データの建造を行います |       |
|                          |                                                                                                    |                                                                      |       |
|                          |                                                                                                    |                                                                      |       |
|                          |                                                                                                    |                                                                      |       |

| ③「データ管理」画面左側の「データ管理機能一覧」より、[デ- | ータを読込]を |
|--------------------------------|---------|
| クリックします。                       |         |

画面右側の「項目一覧」より、「工事の読込」をダブルクリックします。

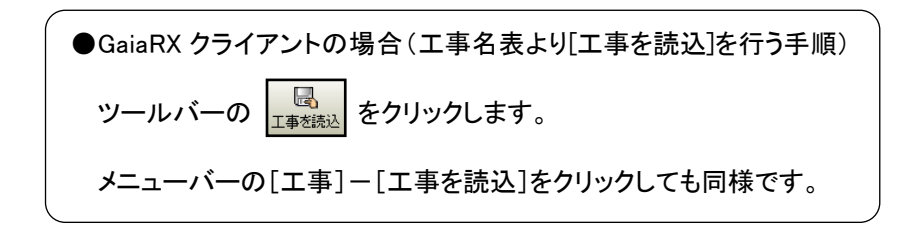

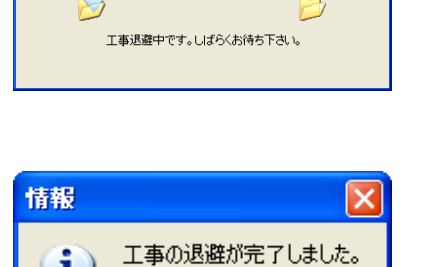

ΰk

避中

i)

④読み込む工事データの保存ファイルを選択し、[開く]をクリックします。
 ※「ファイルの場所」に現在開いているフォルダもしくはドライブが表示されます。

⑤「読み込みをする設計書の選択」画面が表示されます。 読み込む設計書にチェックを付けます。

※フォルダ単位で工事をすべて読み込む場合は、「読み込みをする設計書の 選択」画面左下の「フォルダ情報も読み込みをする」にチェックを付け、読み 込むフォルダを選択します。

[次へ]をクリックします。

⑥「読込先フォルダの指定」画面が表示されます。
 工事・設計書を読み込むグループ(フォルダ)を選択し、[開始]をクリックします。
 ※画面左下の[フォルダ作成]をクリック、または右クリックメニューの
 [新規作成]をクリックすると、グループを新規に作成することができます。

⑦右図のメッセージが表示されましたら、工事の読込は完了です。 [OK]をクリックします。

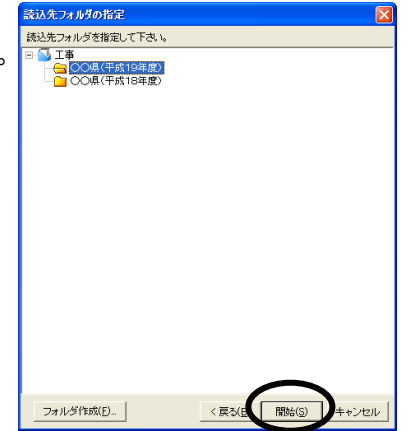

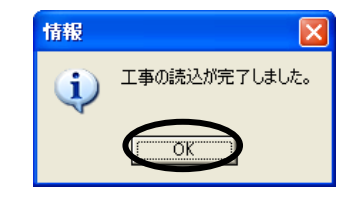

#### ◆制約事項◆

GaiaMX、Gaia21から移行できるデータは下表の通りです。
 ・データによっては移行できないものもあります。

| 移行元               |     | 移行項目 |     |    |             |          |             |       |        |        |
|-------------------|-----|------|-----|----|-------------|----------|-------------|-------|--------|--------|
|                   | マスタ | 単価   | 歩査  | 経費 | +<br>中<br>王 | ユー ザー 管理 | 登録デー タ<br>ト | 単語リスト | オプション) | 印刷フォーム |
| Gaia21<br>スタンドアロン | ×   | * 🛆  | * 🛆 | ×  | Δ           | ×        | -           | ×     | ×      | 0      |
| Gaia21<br>サーバー    | ×   | *∆   | *∆  | ×  | _           | ×        | -           | ×     | ×      | 0      |
| Gaia21<br>クライアント  | 1   | -    | -   | -  | Δ           | -        | -           | -     | -      | -      |
| GaiaMX<br>サーバー    | ×   | * 🛆  | * △ | ×  | Δ           | ×        | ×           | ×     | ×      | 0      |
| GaiaMX<br>クライアント  | ×   | * \  | * \ | ×  |             | ×        | ×           | ×     | ×      | 0      |

O…移行可能 △…条件付で移行可能(内容は下記参照) ×…移行不可

\* △····GaiaRX サーバーのみ条件付で移行可能(クライアントでは移行できません)

<単価データ>

 ・GaiaMX、Gaia21の単価データ(表以外)の移行は、GaiaMX、Gaia21のデータ管理にて、[退避]-[単価の退避]を実行し、GaiaRXのデータ管理から[データを読込]-[GaiaMX,Gaia21の単価の読込]読込を 実行して移行します。詳しくは、「GaiaMX・Gaia21にて単価の退避を行う(P.11)」の手順をご参照下さい。
 ・GaiaMX、Gaia21の整備局単価、市販単価に入力していた金額は GaiaRX に読み込むことはできません。

・地域データを購入されている場合は、地域データへ読み込まれます。

・地域データを購入されていない場合は、Beingが提供している参考単価へ読み込まれます。

・GaiaMX、Gaia21のビーイング・代理店の2つの登録者モードで登録されている単価項目の金額を訂正していた場合、読込先の地域データ、あるいは、Being参考単価に上記の2つの登録者モードで登録されている単価項目が存在しなければ、GaiaRXでは追加で読込ができないため、訂正した単価項目の金額を読み込むことができません。

・GaiaMX、Gaia21 でお客様が登録された単価項目は、GaiaRX に追加で読み込むことができます。ただし、 GaiaMX、Gaia21 での表示番号は保持しませんので、各読込先の最下行に表示されます。

・GaiaMX、Gaia21 でビーイングモードの分類の中に登録していたユーザーモードの単価は、GaiaRX に読み 込むことはできません。

・GaiaMX、Gaia21の単価金額は、地域単価のみ GaiaRX に上書きされます。

#### ◆制約事項◆

<単価表、工種登録、歩掛データ>

- ・GaiaMX、Gaia21の単価登録の表、工種登録の表、積算モジュールの表、歩掛データについては、退避・ 読込でデータの移行を行うことはできません。
- GaiaRX にてお使いになるには、データをお預かりしてのメンテナンスが必要です。
- これらのデータの移行が必要な場合は、営業所、代理店にご連絡下さい。
- ・読み込んだ単価登録の表、工種登録の表内に計上してある単価項目の名称に「名称がありません」と 表示される場合は、以下の確認を行って下さい。
- ※工種登録に戻り、メニューバーの[単価]-[表示単価切替]をクリックして下さい。
- 表示される「表示単価切替」画面にて、GaiaMX、Gaia21の単価データを移行した単価年度が設定されているかご確認下さい。

<工事データ>

- ・GaiaRX にて、[工事を読込]をする前に、必ず「データ管理」にて、[GaiaMX、Gaia21の単価の読込]を行って下さい。
- ・GaiaRXの単価データ、損料データで該当する単価がない場合は、すべて手書き行に変換されます。
- ・工事内で使われている単価も GaiaRX の単価につなぎかえられますが、GaiaMX、Gaia21 で使っていた 金額が GaiaRX に移行されていない場合、元参照や再積上で意図しない金額に変更される場合があり ます。

 (例:GaiaMX、Gaia21 で0円1円単価の項目に金額を入力していた場合、0円1円単価に戻る。など)
 ·GaiaMX、Gaia21 の工事データの移行は、GaiaMX、Gaia21 の工事名表から[工事を退避]を実行し、 GaiaRX の工事名表から[工事を読込]を実行して移行します。

[GaiaRX 起動メニュー]ー[データ管理]の[データを読込]ー[工事の読込]からでも工事データを読み 込むことができます。

詳しくは、「GaiaMX・Gaia21 にて工事の退避を行う(P.19)」の手順をご参照下さい。

◆セキュリティについて

・工事に対するセキュリティはすべて EveryOne(どなたでも使用していただける状態)となります。セキュリ ティを使用する場合には、読込後、工事セキュリティを再度設定していただく必要があります。

◆移行した工事データのご使用前の処理について

- ・工事を読み込んだ直後は、読み取り専用となります。
- ・総括表にて、発注者の選択、入札年月日の入力を行うと、編集が可能な状態になります。
- ・読み込んだ工事を編集可能な状態で初めて開く場合は、必ず再積上げを行います。

◆豪雪補正について

・GaiaRX では、工種データ(歩掛)に損料の豪雪補正をかける/かけないを設定できます。

 ・総括表にて、損料にかかる豪雪補正の選択を行い、本工事費内訳書を開くと再積上げを行います。
 ・損料の豪雪補正をかけない設定がされている工種データ(歩掛)の損料は豪雪補正をかけない金額で 計上するため、直接工事費が変わる場合がありますのでご注意下さい。

◆号番号について

- ·表の号番号は、GaiaMX、Gaia21の号番号を保持した状態で移行します。
- ・読み込んだ工事にて、表の追加を行うなどした後に、新たに号番号を振り直したい場合は、「本工事費内 訳書」画面にて、メニューバーの[編集] - [号番号振り直し]の「号番号振り直し」画面を開いて下さい。
   「号番号を手書きした表の号番号を残す」のチェックを外した後、[実行]をクリックし、号番号の振り直しを 行って下さい。
- ・その際、号番号の名称は、「表種毎の個別設定」で設定されている号番号の名称に変わります。

#### ◆制約事項◆

<工事データ>

◆経費について

・GaiaMX、Gaia21 読み込んだ工事データを開くと、間接費の処理について確認画面が表示されます。

・「そのまま使用する」を選択した場合は、GaiaMX、Gaia21の経費情報を保持します。

・「作り直す」を選択した場合は、間接費行を GaiaRX の経費データで作り直します。

・間接費の積上げ分は、作り直した間接費の内訳書内に反映されます。

・GaiaRXの間接費に内訳書がない GaiaMX、Gaia21の間接費内の積上げ分は、直接工事費に移動され、 移動された間接費の内訳書には、付箋が付きます。

・「作り直す」を選択した場合は、以下の点についてご注意下さい。

※GaiaRX では、鋼橋門扉等工場原価や桁等購入費の自動集計が行われます。

GaiaMX,Gaia21から読み込んだ工事の間接費内で、鋼橋門扉等工場原価や桁等購入費の積上げを 行っている場合、直接工事費に移動した内訳書に対し、鋼橋門扉等工場原価や桁等購入費の情報を 自動で設定されます。(内訳書を選択し、右クリックメニューの[間接工事費の対象]をクリックすると、 確認ができます。)

※自動で該当する間接費の対象額から差し引かれますが、GaiaMX、Gaia21と異なり、直接工事費にも 計上されますので、経費計算の結果が異なります。必ず、経費計算結果をご確認下さい。

◆印刷/Excel について

・GaiaRX から、印刷の出力設定が、Excel 出力にも反映されるようになります。 GaiaMX、Gaia21とは出力形式が若干変わる場合があります。

<工事書庫データ>

・工事書庫データの移行については、まず工事書庫から工事データを取り出して下さい。

・その後、工事データ同様に、GaiaMX、Gaia21の工事名表から[工事を退避]を実行し、GaiaRXの工事 名表から[工事を読込]を実行して移行します。

・GaiaRX に読み込んだ工事データについての制限事項は、<工事データ>の記述と同じとなります。

### 9.プロテクトドライバをインストールする

### ■ プロテクトドライバを個別にインストールする

通常の手順でGaiaRXのインストールを行ってもUSBプロテクトが認識されない場合に行います。 「エラー12 Calling Sproinitialize」というメッセージが表示される場合にも、この手順を行って下さい。

インストールを行う場合は、ログオンユーザーに Administrator 権限が必要です。 必ず Administrator 権限を持つユーザーでログオンし、インストールを開始して下さい。

◆古いバージョンのプロテクトドライバがインストールされている場合は、削除を行ってからインストールして 下さい。

◆古いバージョンのプロテクトドライバの削除方法 ①<Windows XP の場合> 「スタート]ー「コントロールパネル]の「プログラムの追加と削除]をダブルクリックします。 <Windows Vista/Windows 7 の場合> Windows の[スタート] – [コントロールパネル] – [プログラムのアンインストール]をクリックします。 ②一覧より「Sentinel System Driver」を選択します。 (見当たらない場合は削除の必要はありません。) ③[削除]または[アンインストール]をクリックします。

USB プロテクトは接続していない状態で下記手順を進めて下さい。

CD-ROMドライブに「GaiaRX」のCDをセットし、起動した「積算システムCD-Installation 着算システムをお使い頂くには 以下のものが必要です。 猪算システム 積算システムのインストールは1~3が インストール済みである必要があります。 Get Adobe

右図のメッセージが表示されます。 [OK]をクリックすると、インストールを開始します。

ROM」画面の[プロテクト]をクリックします。

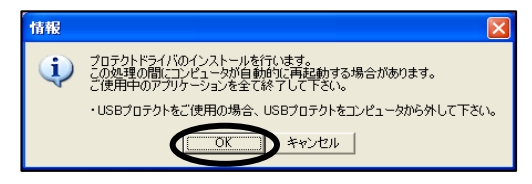

再起動を促すメッセージが表示される場合には、コンピュータの 再起動を行います。

プロテクトドライバのインストールが完了しましたら、コンピュータにプロテクトを接続して下さい。 その後、再起動を促すメッセージが表示された場合は、コンピュータを再起動して下さい。

セットアップメニューからインストールできない場合は、プロテクトドライバを手動でインストールします「プロテクト ドライバを手動でインストールする(セットアップメニューからインストール出来ない場合)(P.26)参照」。

<「積算システム CD-ROM 画面」が自動起動しない場合> [スタート]-[すべてのプログラム]-[アクセサリ]-[エクスプローラ]を起動します。 「GaiaRX」の CD の中の「LaunchRX.exe」のファイルをダブルクリックすると、「積算システム CD-ROM」画面が 起動します。

### ■ プロテクトドライバを手動でインストールする (セットアップメニューからインストール出来ない場合)

(1)CD-ROM ドライブに GaiaRX の CD を入れて下さい。 CD-ROM が読み込まれると、自動的にセットアップメニューが起動されます。 [終了]をクリックし、メニューを終了します。

- ②[スタート] [すべてのプログラム] [アクセサリ] [エクスプローラ]を 起動します。
- ③GaiaRX の CD の中の「Sentinel」フォルダを開き、「Sentinel System Driver Installer 7.4.0.exe」のファイルをダブルクリックします。

Sentinel System Driver Installer は、OS が 32bit の場合、7.4.0.exe を使用し、OS が 64bit の場合、7.5.1.exe を使用します。

♦WindowsVista/Windows7/Windows Server 2008 の場合

GaiaRXのCDの中の「Sentinel」フォルダを開き、「Sentinel System Driver Installer 7.4.0.exe」のファイルをダブルクリックします。

「ユーザーアカウント制御」画面が表示されます。 [続行]をクリックすると、プロテクトのインストールを開始します。

④右画面が表示されます。[Next]をクリックします。

⑤「I accept the terms in the license agreement」を選択し、[Next]をクリック します。

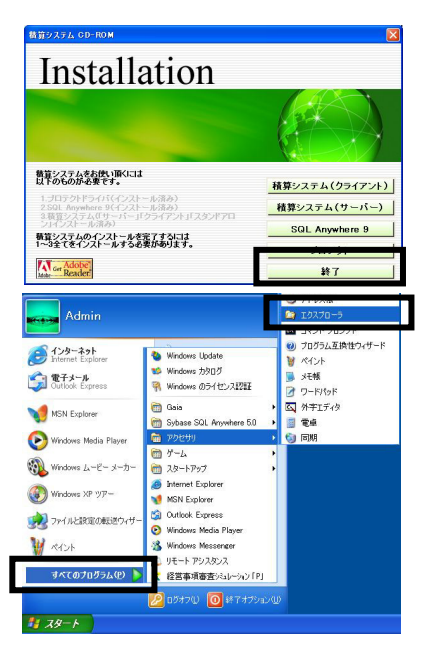

| Sentinel                                                                                                    |          |                               |         |          |
|----------------------------------------------------------------------------------------------------|----------|-------------------------------|---------|----------|
| ファイル(E) 編集(E) 表示(y) お                                                                                                    | 8気に入り(点) | ) Y-11(D) A117(B)             |         | <u></u>  |
| 😋 🛤 • 🐑 - 🏂 🔎                                                                                                    | 枝索 🜔     | 7#11%                         |         |          |
| アドレス(D) D#Sentinel                                                                                                    |          |                               |         | 🖌 🔁 移動   |
| 78169                                                                                                    | ×        | 14.4A                         | サイズ     | 種類       |
| (2) 72.01×7<br>(2) 74 12×23−5<br>(2) 74 12×23−5<br>(2) 55 12×7 F0 (A)<br>(2) GisleRV(D)<br>(2) GisleRV(D)<br>(2) GisleRV( |          | Sentrel System Driver Instal. | 2674 KB | アプリケーション |
| <                                                                                                    | 2        | <                             |         | >        |

×

ユーザー アカウント制御

👔 プログラムを続行するにはあなたの許

あなたが開始したプログラムである場合は、続行してください。

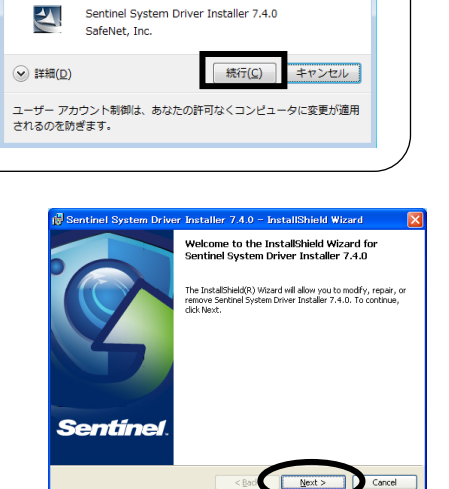

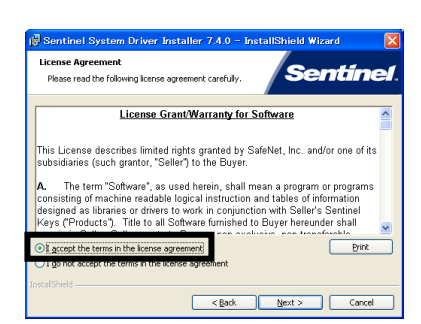

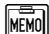

MEMO

⑥「Complete」を選択し、[Next]をクリックします。

⑦[Install]をクリックすると、ファイルコピーが始まります。

⑧[Finish]をクリックします。

⑨英語で Windows の再起動の確認メッセージが表示される場合があります。[Yes]をクリックします。(自動的にパソコンが再起動されます。)

◆[No]をクリックした場合は、手動でパソコンを再起動して下さい。
 ◆右画面が表示されない場合は、再起動の必要はありません。
 次の手順に進んで下さい。

USB プロテクトを接続して、プロテクトのランプが点灯するか確認して下さい。 ランプが点灯した場合は自動的にインストールが始まり、完了します。

自動的にインストールが完了しない場合は、以下の手順を実行して下さい。

◆プロテクトのランプが点灯しない場合
 (機械の設定により、USB のサービスを使用できない状態である可能性があります。)
 1. Windows を終了し、機械を再起動し、BIOS の設定画面を表示して下さい。

- (BIOSの設定画面の表示方法はコンピュータの機種・メーカーによって異なります。コンピュータの取扱説明書等をご覧下さい。)
- 2. USB の使用可・不可の選択を表示させて、USB=Enabled という設定にして下さい。 (この設定もコンピュータの機種・メーカーによって異なりますのでコンピュータの取扱説明書等をご覧下 さい。)

「新しいハードウェアが見つかりました」という画面が表示され、インストールが実行されます。

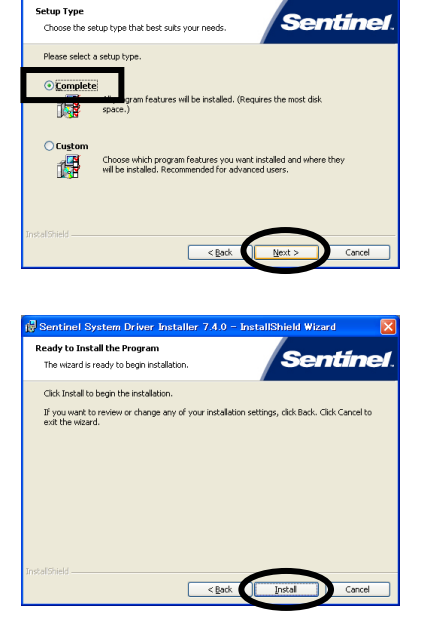

iver Installer 7.4.0 - Inst

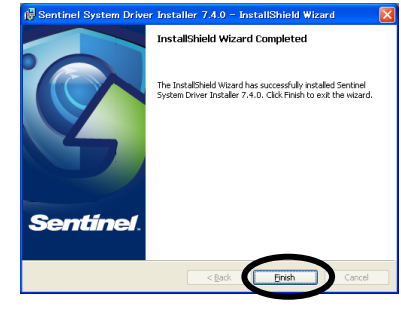

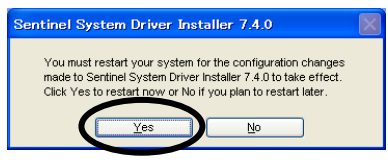

⑩「新しいハードウェアの検出ウィザード」の画面が表示されます。「ソフトウェアを自動的にインストールする」を選択し、[次へ]をクリックします。

①[完了]をクリックし、USBドライバのインストールを終了します。

### 10.SQL Anywhere 9 を個別にインストール

コンピュータにすでにプロテクトドライバ、SQL Anywhere 9、積算システムの すべてがインストールされている場合、「積算システム CD-ROM」画面は右図 のようになります。

- ※[SQL Anywhere 9]をクリックすると、右図の メッセージが表示されます。 [OK]をクリックします。
- ※SQL Anywhere 9 をアンインストール後、 再度インストールを実行して下さい。

◆SQL Anywhere 9 のアンインストール <Windows XP の場合> [スタート]-[コントロールパネル]の[プログラムの追加と削除]をダブルクリックします。

<Windows Vista/Windows 7 の場合> Windows の[スタート] - [コントロールパネル] - [プログラムのアンインストール]をダブルクリックします。 一覧より[SQL Anywhere Studio 9 のソフトウェア]を選択し、[削除]または[アンインストール]をクリック します。 その後、「積算システム CD-ROM」画面の[SQL Anywhere 9]をクリックし、再度インストールを実行して 下さい。

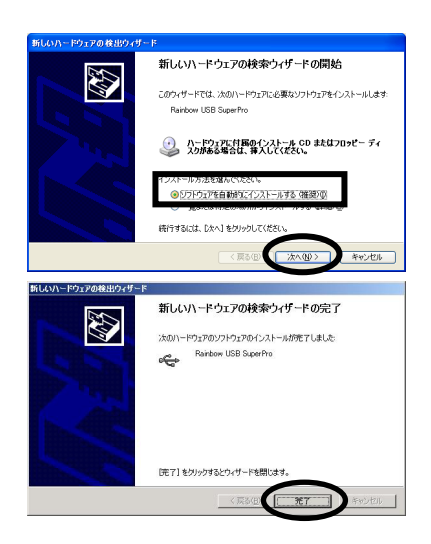

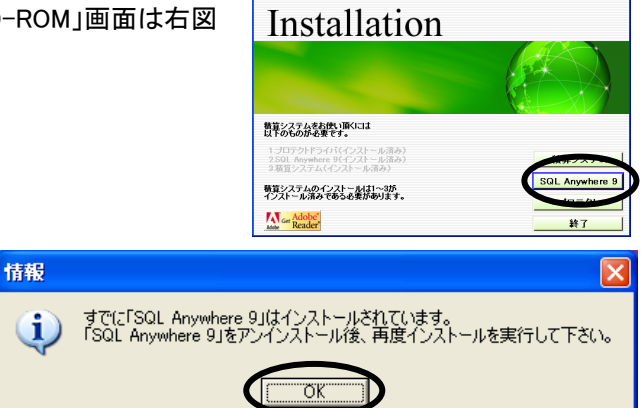

#### 11.ダウンロード手順

工事名表のダウンロードメニューより、データの更新が行えます。

◆クライアントからのダウンロードでは、システムの更新とExcel 帳票のみ更新できます。

①「工事名表」画面にて、ツールバーの 対加-ド をクリックします。

◆メニューバーの[サポート]-[ダウンロード]でも同様です。

②ID 情報設定を行います。(初めてダウンロードを行う場合)
 ※2回目以降のダウンロードを行う場合、この画面は表示されません。
 右図のメッセージが表示されます。
 [ダウンロードを開始]をクリックします。

③「ID 情報設定」画面が表示されます。 「企業 ID」、「ユーザーID」を入力し、[OK]をクリックします。

◆企業 ID、ユーザーID については、ご購入時にお渡ししております 「Being カスタマーID のご案内」にて、ご確認下さい。

◆「工事名表」画面にて、メニューバーの[サポート] – [ダウンロード] - [ID 設定]をクリックでも、「ID 情報設定」画面が表示されます。

④右図のメッセージが表示されます。しばらくお待ち下さい。

⑤「ダウンロード情報」画面が表示されますので、「更新オプション」を設定し、 [実行]をクリックします。

◆更新を実施される場合、起動中の GaiaRX アプリケーションは 終了します。ご注意下さい。

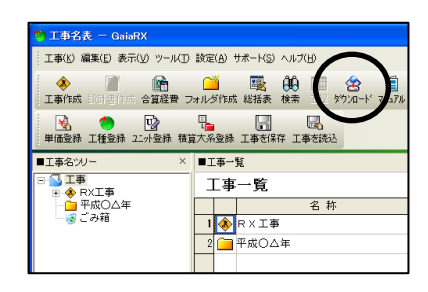

| 確認 |                                                       |
|----|-------------------------------------------------------|
| 2  | ダウンロード前に「ID情報設定画面」が表示されます。<br>ID情報を設定するとダウンロードを開始します。 |
|    | ダウンロードを開始(E) キャンセル                                    |

| ID情報設定                        |                                        |
|-------------------------------|----------------------------------------|
| BEING<br>企業D(©):<br>ユーザーD(型): | eingカスタマーIDを登録します。<br>******<br>****** |
|                               | OK ++ンセル                               |

| 情報収集中                                                                                                    |
|----------------------------------------------------------------------------------------------------|
| ダウンロードの準備中です。しばらくお待ち下さい<br>1. 地域データに関する情報を取得しました。<br>2. 地域データに関する情報を読み込みました。<br>3. ダウンロードのデータ情報を取得しました。<br>4. ダウンロードのデータ情報を読み込みました。<br>→ 5. お使いのシステムのデータと照合中です |
| 中止④                                                                                                    |

| ダウンロード情報                                                                                    |
|---------------------------------------------------------------------------------------------|
| 更新データをダウンロードします。                                                                            |
| 「実行」ボタンをクリックすると更新データのダウンロードを開始します。<br>『詳細』ボタンをクリックするとダウンロードするデータを変更することができます。<br>▼▼ ・ ・ 、 、 |
| 更新オフンヨン                                                                                     |
| ✓ ダウンロード後、自動的に更新処理を実施する(U)                                                                  |
| ▼ 更新時に、お客様の編集されたデータを保護する(S)                                                                 |
| □ 弊社提供の登録表についてもお客様の編集を保護する(出)                                                               |
| ▼ 更新完了後、ダウンロードしたファイルを削除する(③)                                                                |
| □ 更新完了後、自動的にシステムをBeingCabinetへ保存する(Y)                                                       |
| │ 更新完了後、自動的にデータをBeingCabinetへ保存する(B)                                                        |
| 1X8月                                                                                        |
| チェックをつけて東行すると、起動中のGaiaFXは並称了し、<br>ダウンロード完了後にデータ更新処理を続行します。                                  |
| ダウンロード情報                                                                                    |
| ファイルサイズ: 17.15GB<br>推定所要時間: 02.56.49 G動語時に変動する可能性があります。)                                    |
| 詳細① キャンセル                                                                                   |

| ◆更新                                             | オプション                                                                                                    |
|-------------------------------------------------|----------------------------------------------------------------------------------------------------|
|                                                 | 更新オプション                                                                                                    |
|                                                 | ① 🔽 ダウンロード後、自動的に更新処理を実施する(型)                                                                                                    |
|                                                 | ② ▼ 更新時に、お客様の編集されたデータを保護する(S)                                                                                                    |
|                                                 | ③ 「弊社提供の登録表についてもお客様の編集を保護する(出)                                                                                                    |
|                                                 | ④ 更新完了後、ダウンロードしたファイルを削除する(G)                                                                                                    |
|                                                 | ⑤□ 更新完了後、自動的にシステムをBeingCabinetへ保存する(Y)                                                                                                    |
|                                                 | ⑥ 「更新完了後、自動的にデータをBeingCabinetへ保存する(B)                                                                                                    |
| ①「ダ <sup>」</sup><br>「ダ <sup>」</sup><br>デー<br>デー | ウンロード後、自動的に更新処理を実施する」<br>ウンロード後、自動的に更新処理を実地する」にチェックを付けることで、ダウンロード後、自動で<br>・タ更新処理を行います。<br>・タ更新を行わない場合はチェックを外して下さい。                                                                                                    |
| ②「更新<br>「更新<br>たデ<br>この<br>お                    | 新時にお客様の編集されたデータを保護する」<br>新時にお客様の編集されたデータを保護する」にチェックを付けることで、お客様が登録・編集し<br>データを残しておくことができます。<br>項目にチェックを付けた場合、年度を追加する場合と、年度を上書きする場合とで保護される内<br>「異なります。                                                                                              |
| ③「弊<br>「弊<br>の登                                 | 社提供の登録表についてもお客様の編集を保護する」<br>社提供の登録表についてもお客様の編集を保護する」にチェックを付けることで、弊社提供<br>経録表についてもお客様の編集内容が保護され、最新のデータに更新されません。                                                                                                    |
| ④「更新<br>ダウ<br>完了<br>ダウ                          | 新完了後、ダウンロードしたファイルを削除する」<br>ンロードを行うと、データインストールフォルダ先の「Download」フォルダに保存されます。「更新<br>「後、ダウンロードしたファイルを削除する」にチェックを付けることで、データ更新を行った後で、<br>ンロードしたファイルを自動で削除することができます。                                                                                      |
| ⑤「更新<br>「更<br>を行<br>(※E<br>(※C                  | 新完了後、自動的にシステムを BeingCabinet へ保存する」<br>新完了後、自動的にシステムを BeingCabinet へ保存する」にチェックを付けることで、データ更新<br>った後で、更新されたシステムを自動で BeingCabinet に保存することができます。<br>BeingCabinet を使用しない場合、選択はできません。)<br>GaiaRX サーバーの場合は、自動で選択されます。)                                    |
| ⑥「更<br>「更<br>行っ<br>(※E<br>(※E                   | 新完了後、自動的にデータを BeingCabinet へ保存する」<br>新完了後、自動的にデータを BeingCabinet へ保存する」にチェックを付けることで、データ更新を<br>た後で、更新されたデータを自動で BeingCabinet に保存することができます。<br>BeingCabinet を使用しない場合、選択はできません。)<br>このチェックを付けると、自動的に「更新完了後、自動的にシステムを BeingCabinet へ保存する」<br>「効になります。) |

◆アップデートするデータの選択は、システムが自動的に検知して最適なチェックを行いますので、通常はそのまま「実行」をクリックして下さい。

「ダウンロード情報」画面左下の[詳細]をクリックすると、ダウンロードするデータを選択することができます。また、すでにダウンロードしているデータに対してのみ、「ダウンロードー詳細設定」画面に表示させるデータを設定することができます。

詳細については、「GaiaRX 機能編マニュアル 第4章 ユーザー管理 対象地域を設定する」をご参照下さい。

| 〕「ダウンロード情報」画面にて、[詳細]を                                                                                             | ダウンロ                                                                                                    | ド情報                                                                                                    |                                                                                                    |                                                                                                    |                                                                                                    |                                                                                                    |
|----------------------------------------------------------------------------------------------------|----------------------------------------------------------------------------------------------------|----------------------------------------------------------------------------------------------------|----------------------------------------------------------------------------------------------------|----------------------------------------------------------------------------------------------------|----------------------------------------------------------------------------------------------------|----------------------------------------------------------------------------------------------------|
| クリックします。                                                                                                    |                                                                                                    | 更新データをダウンロー                                                                                                    | -ドします。                                                                                                    |                                                                                                    |                                                                                                    |                                                                                                    |
|                                                                                                    |                                                                                                    | 実行」ボタンをクリックすると<br>詳細」ボタンをクリックすると                                                                                                    | :更新データのダ<br>:ダウンロードす?                                                                                                    | 「ウンロードを<br>るデータを変」                                                                                                    | :開始します。<br>更することが                                                                                                    | できます。                                                                                                    |
|                                                                                                    | 更親                                                                                                    | 所オブション<br>▼ ダウンロード後、自動的                                                                                                    | 」こ更新処理を実                                                                                                    | [施する(U)                                                                                                    |                                                                                                    |                                                                                                    |
|                                                                                                    |                                                                                                    | ▼ 更新時に、お客様                                                                                                    | の編集されたデ                                                                                                    | ータを保護す                                                                                                    | -る(S)<br>-あ(R##オス)                                                                                                    | ۵.                                                                                                    |
|                                                                                                    |                                                                                                    | ▶ 戸田建穴の豆                                                                                                    | ンロードしたファー                                                                                                    | イルを削除す                                                                                                    | -2( <u>G</u> )                                                                                                    | <u>u</u> ,                                                                                                    |
|                                                                                                    |                                                                                                    | □ 更新完了後、自動<br>□ 更新完了後、自動                                                                                                    | i的にシステムを<br>i的にデータをBe                                                                                                    | BeingCabinet<br>ingCabinetへ                                                                                                    | tへ保存する<br>、保存する(B)                                                                                                    | 8                                                                                                    |
|                                                                                                    | <b></b>                                                                                                    | 月                                                                                                    |                                                                                                    |                                                                                                    |                                                                                                    |                                                                                                    |
|                                                                                                    | チ.<br>ダ                                                                                                    | ェックをつけて実行すると、<br>ウンロード完了後にデータ                                                                                                    | 起動中のGaiaR<br>更新処理を続行                                                                                                    | Xは終了し、<br>します。                                                                                                    |                                                                                                    |                                                                                                    |
|                                                                                                    | 57                                                                                                    | フンロード情報<br>マイルサイブ: 171500                                                                                                    |                                                                                                    |                                                                                                    |                                                                                                    |                                                                                                    |
|                                                                                                    | 摧                                                                                                    | アイルリイス: 17.1608<br>定所要時間: 02:56:49 ()                                                                                                    | 動信時に変動する                                                                                                    | る可能性があ                                                                                                    | ります。)                                                                                                    |                                                                                                    |
|                                                                                                    |                                                                                                    | 詳細(0)                                                                                                    |                                                                                                    | 実行( <u>E</u> )                                                                                                    | ++>                                                                                                    | セル                                                                                                    |
|                                                                                                    |                                                                                                    |                                                                                                    |                                                                                                    |                                                                                                    |                                                                                                    |                                                                                                    |
| )「ダウンロード-詳細設定」画面にて、                                                                                               | 🧌 ダウンロード - 詳細設定                                                                                                    |                                                                                                    |                                                                                                    | 5.68MB                                                                                                    |                                                                                                    |                                                                                                    |
|                                                                                                    | 更新データを表示しています。                                                                                                    |                                                                                                    | Jr1/091 A. 60                                                                                                    |                                                                                                    |                                                                                                    |                                                                                                    |
| [契約ライセンスの確認]をクリックします。                                                                                             | 更新データを表示しています。<br>■更新データの選択                                                                                                    | ■ B¥\$B                                                                                                    | ガイルリイス: 220<br>推定所要時間: 000                                                                                                    | 01:59 6動信時に変                                                                                                    | 動する可能性が走                                                                                                    | 5月ます。)                                                                                                    |
| [契約ライセンスの確認]をクリックします。                                                                                             | <ul> <li>更新データを表示しています。</li> <li>■更新データの選択</li> <li>■ (○ タックロードテータ)</li> <li>■ (□ 地域独自データ)</li> <li>■ (□ 地域独自データ)</li> <li>■ (□ 地域独自データ)</li> </ul>                                                                                                    |                                                                                                    | 推定所要時間: 000<br>推定所要時間: 000<br>れているデータは新しい<br>ているデータは既存情                                                                                                    | 01:59 G動信時に変<br>いデータが提供され<br>解釈の更新データオ<br>インストールされて                                                                                                    | 動する可能性が更<br>れています。<br>が提供されていま<br>ているデータより古                                                                                                    | めます。)<br>こす。<br>いデータです。                                                                                                    |
| [契約ライセンスの確認]をクリックします。                                                                                             | <ul> <li>更新データを表示しています。</li> <li>更新データの選択</li> <li>■ 「 谷 ダウロードデー3<br/>● 「 図 地域性自データ<br/>● 「 図 地域性自データ<br/>● ○ 「 図 地域性自データ<br/>● ○ ○ ○ ○ ○ ○ ○ ○ ○ ○ ○ ○ ○ ○ ○ ○ ○ ○ ○</li></ul>                                                                                                    |                                                                                                    | 推定所要時間:000<br>推定所要時間:000<br>れているデータは新しい<br>ているデータは既存者<br>いているデータは現在~                                                                                                    | 0.59 (動信時に変<br>いデータが提供さい<br>時報の更新データが<br>インストールされて                                                                                                    | 動する可能性があ<br>れています。<br>が提供されていま<br>いるデータより古                                                                                                    | 5リます。)<br>(す。<br>(いデータです。                                                                                                    |
| [契約ライセンスの確認]をクリックします。                                                                                             | <ul> <li>更新データを表示しています。</li> <li>■更新データの選択</li> <li>■反応 (クリンロードアーク)</li> <li>■ (F) (日本物性音子)</li> <li>■ (F) (日本物性音子)</li> <li>■ (F) (日本物性音子)</li> <li>■ (F) (日本物性音子)</li> <li>■ (F) (日本)</li> <li>■ (F) (日本)</li> <li>■ (F) (H) (H) (H) (H)</li> <li>■ (F) (H) (H)</li> <li>■ (H) (H)</li> <li>■ (H) (H)</li> <li>■ (H) (H)</li> <li>■ (H) (H)</li> <li>= (H) (H)</li> <li>= (H)</li></ul>                                                                                                    | ●読録<br>ク<br>参考単価<br>227年度4月<br>227年度4月                                                                                                    | 推定所要時間:000<br>推定所要時間:000<br>れているデータは新しい<br>ているデータは現在4                                                                                                    | 0.59 6動信時に変<br>ハデータが提供さ<br>時限の更新データが<br>(シストールされて)                                                                                                    | 動する可能性が改<br>れています。<br>が提供されていま<br>いるデータより古                                                                                                    | 90ます。)<br>ミす。<br>こいデータです。                                                                                                    |
| [契約ライセンスの確認]をクリックします。                                                                                             | 更新データの違い<br>■更新データの違い<br>■更新データの違い<br>■ 「「「「「」」」<br>● 「「「」」」<br>● 「「」」」<br>● 「「」」」<br>● 「「」」」<br>● 「」」<br>● 「」」                                                                                                    |                                                                                                    | がわりりすん。2021<br>推定所要時間:000<br>わているデーション<br>ているデータは既存<br>ているデータは既存                                                                                                    | 1159 G動信時に変<br>いデータが提供され<br>線の更新データが<br>クストールされて                                                                                                    | 動する可能性が改<br>れています。<br>がないます。<br>がお提供されていま<br>ているデータより古                                                                                                    | らります。)<br>(す。<br>(いデータです。                                                                                                    |
| [契約ライセンスの確認]をクリックします。                                                                                             | 更新データを表示しています。<br>■更新データの減損<br>■ 反応 (1) (1) (1) (1) (1) (1) (1) (1) (1) (1)                                                                                                    |                                                                                                    | がかり取りていた。<br>生まり要素時間。000<br>れているデータは詳しているデータは親に<br>ているデータは現在を                                                                                                    | )1949 6番信頼に変<br>、『データが提供さい<br>操いを更新データが<br>(シストールされて                                                                                                    | 動する可能性が改<br>れています。<br>が提供されています<br>いるデータより古                                                                                                    | 5月ます。)<br>こす。<br>こいデータです。                                                                                                    |
| [契約ライセンスの確認]をクリックします。                                                                                             | 更新データを表示しています。     ■更新データの選択     ■更新データの選択     ■更新データの選択     ■原語 データの選択     ■原語 データの選択     ■原語 学校物性含テータ     □ 同原語 生日原語 学校物性含テータ     □ 同原語 生日原語 学校物性含テータ     □ 同原語 生日原語 学校物性含 テータ     □ 同原語 生日原語 学校物性含     □ 同原語 中原語     □ □ 同原語 中原語     □ □ □ □ □ □ □ □ □ □ □ □ □ □ □ □ □                                                                                                    |                                                                                                    | 推定所要相違。のの<br>推定所要相違。のの<br>わているデータは利い<br>ているデータは利用<br>ているデータは現在。                                                                                                    | 1159 G動信頼に変<br>11データが 提供さ<br>148の更新データ<br>10ストールされて                                                                                                    | 動する可能性が改<br>れています。<br>が提供されていま<br>がでいるデータより古                                                                                                    | めます。)<br>(す。<br>いデータです。                                                                                                    |
| [契約ライセンスの確認]をクリックします。                                                                                             | 更新データを表示しています。<br>■更新データの減損<br>● F C 200 年 1000 年 1000 1000 10000 1000 10000 10000 10000 100000 10000 10000 10 |                                                                                                    | かかり取り込む。<br>強定対象が必定。<br>のの<br>たいるデータは<br>取した<br>でいるデータは<br>取した<br>でいるデータは<br>取した<br>の<br>でいる<br>データは<br>取した<br>の<br>の<br>の<br>の<br>の<br>し<br>の<br>の<br>の<br>し<br>の<br>の<br>の<br>し<br>の<br>の<br>の<br>し<br>の<br>の<br>し<br>の<br>の<br>し<br>の<br>の<br>し<br>の<br>っ<br>の<br>は<br>所<br>い<br>し<br>の<br>一<br>の<br>は<br>所<br>い<br>の<br>で<br>う<br>の<br>は<br>た<br>合<br>の<br>し<br>の<br>データ<br>は<br>た<br>内<br>の<br>た<br>の<br>合<br>の<br>し<br>の<br>う<br>の<br>は<br>た<br>の<br>の<br>の<br>の<br>し<br>の<br>う<br>の<br>は<br>た<br>の<br>の<br>の<br>の<br>の<br>の<br>し<br>の<br>た<br>つ<br>の<br>は<br>た<br>の<br>の<br>の<br>つ<br>い<br>ま<br>た<br>の<br>の<br>の<br>の<br>つ<br>い<br>ま<br>た<br>の<br>し<br>る<br>デ<br>一<br>の<br>ら<br>で<br>つ<br>い<br>ま<br>た<br>の<br>し<br>の<br>つ<br>い<br>る<br>た<br>の<br>の<br>し<br>の<br>の<br>つ<br>い<br>ま<br>た<br>の<br>し<br>る<br>た<br>の<br>し<br>る<br>データ<br>は<br>原<br>た<br>の<br>る<br>た<br>の<br>ろ<br>し<br>る<br>た<br>つ<br>ら<br>ま<br>た<br>の<br>ろ<br>た<br>の<br>し<br>る<br>た<br>つ<br>し<br>る<br>た<br>つ<br>し<br>る<br>た<br>つ<br>よ<br>原<br>い<br>の<br>た<br>の<br>し<br>る<br>た<br>つ<br>し<br>ま<br>た<br>の<br>し<br>る<br>た<br>の<br>し<br>の<br>つ<br>し<br>ま<br>た<br>い<br>し<br>の<br>つ<br>し<br>た<br>の<br>の<br>し<br>つ<br>し<br>た<br>の<br>し<br>の<br>つ<br>し<br>ろ<br>た<br>の<br>つ<br>し<br>こ<br>た<br>ろ<br>し<br>こ<br>ろ<br>た<br>ろ<br>し<br>ろ<br>し<br>こ<br>ろ<br>つ<br>し<br>こ<br>ろ<br>し<br>つ<br>し<br>つ<br>し<br>つ<br>こ<br>ろ<br>た<br>の<br>し<br>つ<br>し<br>た<br>つ<br>し<br>つ<br>し<br>た<br>つ<br>し<br>つ<br>つ<br>し<br>た<br>の<br>つ<br>し<br>つ<br>し<br>つ<br>し<br>つ<br>し<br>つ<br>し<br>つ<br>し<br>し<br>つ<br>し<br>つ<br>し<br>つ<br>し<br>こ<br>ろ<br>つ<br>し<br>た<br>つ<br>つ<br>し<br>つ<br>し<br>こ<br>し<br>つ<br>し<br>つ<br>し<br>つ<br>し<br>つ<br>し<br>つ<br>し<br>つ<br>し<br>つ<br>し<br>つ<br>こ<br>し<br>つ<br>つ<br>つ<br>し<br>つ<br>し<br>つ<br>し<br>つ<br>こ<br>た<br>つ<br>つ<br>つ<br>し<br>つ<br>し<br>つ<br>し<br>つ<br>こ<br>た<br>つ<br>つ<br>し<br>つ<br>し<br>つ<br>し<br>つ<br>し<br>つ<br>つ<br>つ<br>し<br>つ<br>つ<br>つ<br>こ<br>た<br>つ<br>つ<br>つ<br>こ<br>つ<br>つ<br>こ<br>た<br>つ<br>つ<br>つ<br>こ<br>ろ<br>つ<br>つ<br>つ<br>こ<br>つ<br>つ<br>つ<br>こ<br>つ<br>つ<br>つ<br>つ<br>つ<br>こ<br>ろ<br>つ<br>つ<br>つ<br>つ<br>つ<br>つ<br>こ<br>ろ<br>た<br>つ<br>つ<br>つ<br>つ<br>こ<br>つ<br>つ<br>つ<br>こ<br>ひ<br>つ<br>つ<br>つ<br>つ<br>こ<br>ひ<br>つ<br>つ<br>つ<br>つ<br>つ<br>つ<br>つ<br>つ<br>つ<br>つ<br>つ<br>つ<br>つ | 1959 6動全時に変<br>11〒一夕が 笹田さよ<br>1時の更新了一ジ<br>(シストールされて                                                                                                    | 動する可能性が改<br>れています。<br>が増供されていま<br>いるデータより古                                                                                                    | (す。<br>いデータです。<br>(いデータです。)                                                                                                    |
| [契約ライセンスの確認]をクリックします。                                                                                             | <ul> <li>夏新データを表示しています。</li> <li>夏新データの選択</li> <li>● レ新データの選択</li> <li>● レ新 合 医クレーサーク</li> <li>● レデ 合 医クレーサーク</li> <li>● レデ 合 医子の と思います。</li> <li>● レデ 合 医子の と思います。</li> <li>● レデ 合 医子の と思います。</li> <li>● レデ 合 医子の と思います。</li> <li>● レデ 合 医子の と思います。</li> <li>● レデ の 医子の と思います。</li> </ul>                                                                                                    |                                                                                                    | 推定新聞時間: のの<br>和正が聞いた。<br>れているデータは初に<br>れているデータは初に<br>でいるデータは現在。                                                                                                    | 1959 6齢定数<br>1データが増快さ3<br>4時の更新テータが<br>1920トールされて                                                                                                    | 動する可能性が表<br>れています。<br>が増加されていま<br>いるデータより古                                                                                                    | (ジェッン)<br>(ジェ、<br>(ジデータです。<br>(ジデータです。)                                                                                                    |
| [契約ライセンスの確認]をクリックします。                                                                                             | <ul> <li>更新データを表示しています。</li> <li>■ 更新データの選択</li> <li>■ 更新データの選択</li> <li>■ 更新データの選択</li> <li>■ 日本</li> <li>■ 日本</li></ul>                                                                                                    |                                                                                                    | 推進期間時間: のい                                                                                                    | 19759 6番注制に変<br>いデータが増供さい<br>補助の変称データ<br>マストールされて                                                                                                    | 続する可能性が表<br>かています。<br>いいで、<br>した、<br>した、<br>した、<br>した、<br>した、<br>した、<br>した、<br>した、<br>した、<br>した                                                                                                    | (す。)<br>(す。)<br>(ホークです。)<br>(ホークです。)<br>(ホークです。)                                                                                                    |
| [契約ライセンスの確認]をクリックします。<br>)「契約ライセンス情報確認画面」が表示<br>されます。                                                             | 更新データを表示しています。  ■更新データの違訳  ■ 更新データの違訳  ■ 正 ( 2 * 2******************************                                                                                                    |                                                                                                    | 推定新聞時間: 000<br>推定新聞時間: 000<br>れているデージス部にし<br>ているデージス部に<br>でいるデージス部に<br>などのや<br>・<br>などのや<br>・<br>などので<br>や<br>、<br>、<br>、<br>、<br>、<br>、<br>、<br>、<br>、<br>、<br>、<br>、<br>、                                                                                                    | 1975日<br>1975日<br>1975日 | 動する可能性が思<br>われています。<br>いてので、<br>の名供会れていているデータより<br>さ<br>フロテクト書き。<br>料料の料子目の地形                                                                                                    | (す。)<br>(す。)<br>(す)<br>(1)データです。<br>(1)データです。<br>(1)データです。<br>(1)<br>(1)<br>(1)<br>(1)<br>(1)<br>(1)<br>(1)<br>(1)<br>(1)<br>(1)                                                                                                    |
| [契約ライセンスの確認]をクリックします。<br>)「契約ライセンス情報確認画面」が表示<br>されます。<br>契約済みの地域データには、 が付いて                                       | 更新データを表示しています。<br>■更新データの選択<br>● アクトロン (1) (1) (1) (1) (1) (1) (1) (1) (1) (1)                                                                                                    |                                                                                                    | 推定時間時間: 000<br>推定時間時間: 000<br>わているデータは取れ<br>ているデータは取得<br>ているデータは現在<br>コーザーB<br>月2月<br>常期時間: 5世公                                                                                                    | 17:59 6副定時に定<br>17:                                                                                                    | (1) かする可能性が思<br>かています。<br>いち使うわれています。<br>いち使うわれています。<br>いちデータよりま<br>にいちデータよりま<br>コロテクト考考<br>になっていたので、<br>(1) (1) (1) (1) (1) (1) (1) (1) (1) (1)                                                                                                    | (す。<br>す。<br>(す。)<br>(1)データです。<br>(1)データです。<br>(1)データです。<br>(1)データです。<br>(1)データです。<br>(1)データです。<br>(1)データです。<br>(1)データです。(1)<br>(1)<br>(1)<br>(1)<br>(1)<br>(1)<br>(1)<br>(1)<br>(1)<br>(1)                                                                                                    |
| [契約ライセンスの確認]をクリックします。<br>)「契約ライセンス情報確認画面」が表示<br>されます。<br>契約済みの地域データには、                                            | <ul> <li>更新データを表示しています。</li> <li>● ビックの選択</li> <li>● ビックの選択</li> <li>● ビックの選択</li> <li>● ビックの選択</li> <li>● ビックの選択</li> <li>● ビックの選択</li> <li>● ビックの選択</li> <li>● ビックの選択</li> <li>● ビックの選択</li> <li>● ビックの選択</li> <li>● ビックの選択</li> <li>● ビック</li> <li>● ビック</li></ul>                                                                                                    |                                                                                                    | 推定所獲時間: 000<br>推定所獲時間: 000<br>れているデーショス新し<br>ているデーショス新して<br>ているデーショス新し<br>でいるデーショス新し<br>に<br>の<br>の<br>の<br>の<br>の<br>の<br>の<br>の<br>の<br>の<br>の<br>の<br>の                                                                                                    | Company     Company                                                                                                    | (1) たっておせかめ<br>かていきす。<br>かていきす。<br>かでいきす。<br>かでいきす。<br>のでは使われています。<br>のではなかれています。<br>などのかであったいではないです。<br>ないであったいではないではないです。<br>ないであったいではないではないです。<br>ないではないではないではないです。<br>ないではないではないではないではないです。<br>ないではないではないではないではないです。<br>ないではないではないではないではないではないです。<br>ないではないではないではないではないではないではないではないです。<br>ないではないではないではないではないではないではないではないではないではないでは                                                                                                    | リます。)<br>す。<br>うしテータです。<br>うしテータです。<br>うしテータです。<br>のののいのの<br>2000のののの<br>2000ののの<br>2000ののの<br>2000ののの<br>2000ののの                                                                                                    |
| [契約ライセンスの確認]をクリックします。<br>「契約ライセンス情報確認画面」が表示<br>されます。<br>契約済みの地域データには、◎が付いて<br>ます。                                 | <ul> <li>更新データを表示しています。</li> <li>■ ENデータの選択</li> <li>● ENデータの選択</li> <li>● ENデータの選択</li> <li>● EN データの選択</li> <li>● EN データの選択</li> <li>● EN データを書いたいます。</li> <li>● EN データを書いたいます。</li> <li>● EN データを書いたいます。</li> <li>● EN データを表示(S)</li> </ul>                                                                                                    | ■3948           「New12,5,8,73,7           9           9           9           9           9           9           9           9           9           9           9           9           9           9           9           9           9           9           9           9           9           9           9           9           9           9           9           9           9           9           9           9           9           9           9           9           9           9           9           9           9           9           9           9           9           9           9           9           9           9           9                                                                                                    | 推定所獲時間: 000<br>推定所獲時間: 000<br>れているデージス部し<br>れているデージス部し<br>ているデージス部し<br>ホーン・ション<br>「<br>市でいるデージス部し<br>なージージー<br>の<br>、<br>、<br>、<br>、<br>、<br>、<br>、<br>、<br>、<br>、<br>、<br>、<br>、                                                                                                    | 1915日 - GBY2目1125<br>1917 - 3071目153<br>1917 - 3071目153<br>1917 - 3071目153<br>1917 - 3071日153<br>1917 - 3071日153<br>1917 - 3071日<br>1917 - 3071日<br>1917 - 3071<br>1917 - 3071<br>1                                                                                                    | ション・ション・ション・ション・ション・ション・ション・ション・ション・ション・                                                                                                    | <ul> <li>・ 099000000000</li> <li>・ 099000000000</li> <li>・ 0990000000000</li> <li>・ 0990000000000</li> <li>・ 0990000000000</li> <li>・ 0990000000000</li> <li>・ 0990000000000</li> <li>・ 09900000000000</li> <li>・ 09900000000000</li> <li>・ 09900000000000</li> <li>・ 09900000000000</li> <li>・ 09900000000000</li> <li>・ 099000000000000000</li> <li>・ 099000000000000</li> <li>・ 0990000000000000000</li> <li>・ 0990000000000000000000000000000000000</li></ul>                                                                                                    |
| [契約ライセンスの確認]をクリックします。<br>「契約ライセンス情報確認画面」が表示<br>されます。<br>契約済みの地域データには、②が付いて<br>ます。<br>確認が終りましたら、[閉じる]をクリックしま       | 更新データを表示しています。 ● 原がデータの追訳 ● 原 の 追称 りまうでの追訳 ● 原 の 追称 りまうでの追訳 ● 原 の 追求 りまうでの追訳 ● 原 の じ の 見 りまうでの追訳 ● 原 の じ の 見 りまうでの追求 ● 原 の じ の 見 りまうでの追求 ● 原 の の し の の し いの の し いの いの いの いの いの いの いの いの いの いの いの いの いの                                                                                                    | ■974           P           P <td>推定時期時間: 000<br/>推定時期時間: 000<br/>れているデージス形し<br/>ているデージス形し<br/>ているデージス形し<br/>マージー及<br/>月に27<br/>世界期後<br/>テポッム<br/>日本<br/>の<br/>の<br/>の<br/>の<br/>の<br/>の<br/>の<br/>の<br/>の<br/>の<br/>の<br/>の<br/>の</td> <td>Communication     Communication     Commu</td> <td>助する可能性が思わています。<br/>かています。<br/>かています。<br/>から使用されています。<br/>の目的を引いているデータよります。<br/>の目からないで、<br/>の目かられているデータよります。<br/>の目からないで、<br/>の目かられている。<br/>の目かられている。<br/>の目的できたいで、<br/>の目的できたいで、<br/>の目のできたいで、<br/>の目ので、<br/>の目ので、<br/>の目ので、<br/>の目ので、<br/>の目ので、<br/>の目ので、<br/>の目ので、<br/>の目ので、<br/>の目ので、<br/>の目ので、<br/>の目ので、<br/>の目ので、<br/>の目ので、<br/>の目的で、<br/>の目ので、<br/>の目ので、<br/>の目的で、<br/>の目的で、<br/>の目的で、<br/>の目的で、<br/>の目的で、<br/>の目的で、<br/>の目的で、<br/>の目的で、<br/>の目的で、<br/>の目的で、<br/>の目的で、<br/>の目的で、<br/>の目的で、<br/>の目的で、<br/>の目的で、<br/>の目的で、<br/>の目的で、<br/>の目的で、<br/>の目的で、<br/>の目ので、<br/>の目的で、<br/>の目ので、<br/>の目的で、<br/>ので、<br/>ので、<br/>ので、<br/>ので、<br/>ので、<br/>ので、<br/>ので、<br/>ので、<br/>ので、<br/>の</td> <td><ul> <li>(す。)</li> <li>(す。)</li> <li>(j, (j, (j, (j, (j, (j, (j, (j, (j, (j,</li></ul></td>                                                                                                    | 推定時期時間: 000<br>推定時期時間: 000<br>れているデージス形し<br>ているデージス形し<br>ているデージス形し<br>マージー及<br>月に27<br>世界期後<br>テポッム<br>日本<br>の<br>の<br>の<br>の<br>の<br>の<br>の<br>の<br>の<br>の<br>の<br>の<br>の                                                                                                    | Communication     Communication     Commu                                                                                                    | 助する可能性が思わています。<br>かています。<br>かています。<br>から使用されています。<br>の目的を引いているデータよります。<br>の目からないで、<br>の目かられているデータよります。<br>の目からないで、<br>の目かられている。<br>の目かられている。<br>の目かられている。<br>の目かられている。<br>の目かられている。<br>の目かられている。<br>の目かられている。<br>の目かられている。<br>の目かられている。<br>の目かられている。<br>の目かられている。<br>の目かられている。<br>の目かられている。<br>の目かられている。<br>の目かられている。<br>の目かられている。<br>の目かられている。<br>の目かられている。<br>の目かられている。<br>の目かられている。<br>の目かられている。<br>の目かられている。<br>の目的できたいで、<br>の目的できたいで、<br>の目のできたいで、<br>の目ので、<br>の目ので、<br>の目ので、<br>の目ので、<br>の目ので、<br>の目ので、<br>の目ので、<br>の目ので、<br>の目ので、<br>の目ので、<br>の目ので、<br>の目ので、<br>の目ので、<br>の目的で、<br>の目ので、<br>の目ので、<br>の目的で、<br>の目的で、<br>の目的で、<br>の目的で、<br>の目的で、<br>の目的で、<br>の目的で、<br>の目的で、<br>の目的で、<br>の目的で、<br>の目的で、<br>の目的で、<br>の目的で、<br>の目的で、<br>の目的で、<br>の目的で、<br>の目的で、<br>の目的で、<br>の目的で、<br>の目ので、<br>の目的で、<br>の目ので、<br>の目的で、<br>ので、<br>ので、<br>ので、<br>ので、<br>ので、<br>ので、<br>ので、<br>ので、<br>ので、<br>の | <ul> <li>(す。)</li> <li>(す。)</li> <li>(j, (j, (j, (j, (j, (j, (j, (j, (j, (j,</li></ul>                                                                                                    |
| [契約ライセンスの確認]をクリックします。<br>[契約ライセンス情報確認画面」が表示<br>されます。<br>契約済みの地域データには、②が付いて<br>ます。<br>確認が終りましたら、[閉じる]をクリックしま<br>す。 | <ul> <li>更新データを表示しています。</li> <li>■更新データの波振</li> <li>■更新データの波振</li> <li>■ ● ○ ○ ○ ○ ○ ○ ○ ○ ○ ○ ○ ○ ○ ○ ○ ○ ○ ○</li></ul>                                                                                                    | - 93%           - 9           - 5           - 6           - 7           - 7           - 7           - 7           - 7           - 7           - 7           - 7           - 7           - 7           - 7           - 7           - 7           - 7           - 7           - 7           - 7           - 7           - 7           - 7           - 7           - 7           - 7           - 7           - 7           - 7           - 7           - 7           - 7           - 7           - 7           - 7           - 7           - 7      - 7           - 7           - 7           - 7           - 7           - 7           - 7           - 7           - 7           - 7           - 7           - 7           - 7                                                                                                    |                                                                                                    |                                                                                                    | ション・ション・ション・ション・ション・ション・ション・ション・ション・ション・                                                                                                    | <ul> <li>・・・・・・・・・・・・・・・・・・・・・・・・・・・・・・・・・・・・</li></ul>                                                                                                    |
| [契約ライセンスの確認]をクリックします。<br>「契約ライセンス情報確認画面」が表示<br>されます。<br>契約済みの地域データには、③が付いて<br>ます。<br>確認が終りましたら、[閉じる]をクリックしま<br>す。 | 更新データを表示しています。                                                                                                    | • 1934           j         [Manu 2, 45, rich]<br>[Lag 1, 26, rich]           j         [Manu 2, 45, rich]           k21, 45, 26, 72, 74         [Cold 2, 45, rich]           k22, 47, 26, 74         [Cold 2, 45, rich]           k22, 47, 26, 74         [Cold 2, 45, rich]           k22, 47, 27         [Cold 2, 45, rich]           k22, 47, 27         [Cold 2, 45, rich]           k22, 47, 27         [Cold 2, 45, rich]           k22, 47, 27         [Cold 2, 45, rich]           k22, 47, 27         [Cold 2, 45, rich]           k22, 47, 27         [Cold 2, 45, rich]           k22, 47, 27         [Cold 2, 45, rich]           k22, 47, 27         [Cold 2, 45, rich]           k22, 47, 27         [Cold 2, 45, rich]           k22, 47, 27         [Cold 2, 45, rich]           k22, 47, 27         [Cold 2, 45, rich]           k22, 47, 27         [Cold 2, 45, rich]           k20, 47, 74, rich]         [Cold 2, 45, rich]           k20, 47, 74, rich]         [Cold 2, 45, rich]           k20, 47, rich]         [Cold 2, 45, rich]           k20, 47, rich]         [Cold 2, 45, rich]           k20, 47, rich]         [Cold 2, rich]           k20, 47, rich]         [Cold 2, rich]           k20, 47, rich]<                                                                                                    | 後二期間中間: 000<br>日本1035mmの105mmの105mm                                                                                                    |                                                                                                    | ・ かする可能性が定<br>ハイロレターでの<br>りたったります。<br>かそのします。<br>りたったります。<br>りたったります。<br>「「「「「「」」」」」、「」」、「」」、「」」、「」」、「」」、「」」、「」」                                                                                                    | <ul> <li>・ のののののののののののののののののののののののののののののののののののの</li></ul>                                                                                                    |
| [契約ライセンス「「報確認画面」が表示<br>されます。<br>契約済みの地域データには、 が付いて<br>ます。<br>確認が終りましたら、 [閉じる]をクリックしま<br>す。                        | <ul> <li>更新データを表示しています。</li> <li>■更新データの選択</li> <li>● 原 の 選択</li> <li>● 原 の 選択</li> <li>● 原 の 選択</li> <li>● 原 の 選択</li> <li>● 原 の 選択</li> <li>● 原 の 選択</li> <li>● 原 の 運用</li> <li>● 原 の 運用</li> <li>● 原 の ● 原 の ● 原 の ●</li> <li>● 原 の ●</li> <li>● 原 の ●</li> <li>● 原 の ●</li> <li>● 原 の ●</li> <li>● 原 の ●</li> <li>● 原 の ●</li> <li>● 原 の ●</li> <li>● 原 の ●</li> <li>● 原 の ●</li> <li>● 原 の ●</li> <li>● 原 の ●</li> <li>● 原 ●</li> <li>● 原 ●</li> <li>● 原 ●</li> <li>● 原 ●</li> <li>● 原 ●</li> <li>● 原 ●</li> <li>● 原 ●</li> <li>● 原 ●</li> <li>● 原 ●</li> <li>● 原 ●</li> <li>● ●</li> <li>● ●</li> <li>● ●</li> <li>● ●</li> <li>●</li> <li>●</li> <li>●</li> <li>●</li> <li>●</li> <li>●</li> <li>●</li> <li>●</li> <li>●</li> <li>●</li> <li>●</li> <li>●</li> <li>●</li> <li>●</li> <li>●</li> <li>●</li> <li>●</li> <li>●</li> <li>●</li> <li>●</li> <li>●</li> <li>●</li> <li>●</li> <li>●</li>     &lt;</ul>                                                                                                    | IFMe         IFMe         IFMe         IFMe         IFME         IFME <t< td=""><td>推定時間時間: 000<br/>推定時間時間: 000<br/>れているデージス研し、<br/>ているデージス研し、<br/>ているデージス研し、<br/>マンステージス研し、<br/>ロージージン<br/>スージージン<br/>「<br/>日<br/>ロージージン<br/>「<br/>日<br/>ロージージン<br/>日<br/>ロージージン<br/>日<br/>ロージー<br/>ロージー<br/>ロー<br/>ロー<br/>ロー<br/>ロー<br/>ロー<br/>ロー<br/>ロー<br/>ロー<br/>ロー<br/>ロ</td><td></td><td>シロテクト書き:<br/>フロテクト書き:<br/>マロテクト書き:<br/>マロテクト書き:<br/>マロテクト書き:<br/>マロテククト書き:<br/>マロテククト書き:<br/>マロテククト書き:<br/>マロテククト書き:<br/>マロテククト書き:<br/>マロテククト書き:<br/>マロテククト書き:<br/>マロテククト書き:<br/>マロテククト書き:<br/>マロテクト書き:<br/>マロテクト』<br/>マロテクト書き:<br/>マロテクト』<br/>マロテクト』<br/>マロテクト』<br/>マロテクト』<br/>マロテクト』<br/>マロテクト』<br/>マロテクト』<br/>マロテクト』<br/>マロテクト』<br/>マロ<br/>マロテク<br/>マロ<br/>マロ<br/>マロテク<br/>マロ<br/>マロ<br/>マロ<br/>マロ<br/>マロ<br/>マロ<br/>マロ<br/>マロ<br/>マロ<br/>マロ<br/>マロ<br/>マロ<br/>マロ</td><td><ul> <li>(サース・)</li> <li>(サース・)</li></ul></td></t<> | 推定時間時間: 000<br>推定時間時間: 000<br>れているデージス研し、<br>ているデージス研し、<br>ているデージス研し、<br>マンステージス研し、<br>ロージージン<br>スージージン<br>「<br>日<br>ロージージン<br>「<br>日<br>ロージージン<br>日<br>ロージージン<br>日<br>ロージー<br>ロージー<br>ロー<br>ロー<br>ロー<br>ロー<br>ロー<br>ロー<br>ロー<br>ロー<br>ロー<br>ロ                                                                                                    |                                                                                                    | シロテクト書き:<br>フロテクト書き:<br>マロテクト書き:<br>マロテクト書き:<br>マロテクト書き:<br>マロテククト書き:<br>マロテククト書き:<br>マロテククト書き:<br>マロテククト書き:<br>マロテククト書き:<br>マロテククト書き:<br>マロテククト書き:<br>マロテククト書き:<br>マロテククト書き:<br>マロテクト書き:<br>マロテクト』<br>マロテクト書き:<br>マロテクト』<br>マロテクト』<br>マロテクト』<br>マロテクト』<br>マロテクト』<br>マロテクト』<br>マロテクト』<br>マロテクト』<br>マロテクト』<br>マロ<br>マロテク<br>マロ<br>マロ<br>マロテク<br>マロ<br>マロ<br>マロ<br>マロ<br>マロ<br>マロ<br>マロ<br>マロ<br>マロ<br>マロ<br>マロ<br>マロ<br>マロ                                                                                                    | <ul> <li>(サース・)</li> <li>(サース・)</li></ul> |

⑥ダウンロードが開始されます。

| ダウンロード中                              |                                          |
|--------------------------------------|------------------------------------------|
| ズ データダウン<br>しばらくお待                   | ノロード中です。<br>持下さい。                        |
| 全体で 18.71MB 中<br>推定残り時間: 1<br>転送率: 2 | の 2.83MB をコピーしました。<br>7秒<br>2179.08 KB/秒 |
|                                      |                                          |
|                                      | 中断                                       |

更新オプションで「ダウンロード後、自動的に更新処理を実施する」にチェックを付けた場合、ダウンロード後、 自動的にデータ更新が開始されます。

しばらくお待ち下さい。

データ更新が完了すると、右のメッセージが表示されます。 [OK]をクリックします。

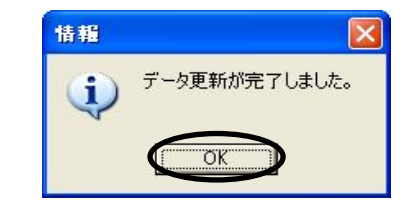

| / | ●更新オプションで「ダウンロード後、自動的に更新処理を実施する」にチェックを付けていない場合                                                                                                    |
|---|----------------------------------------------------------------------------------------------------|
|   | 下図のようなメッセージが表示され、ダウンロードが完了します。                                                                                                    |
|   | ダウンロードファイルが保存された場所とファイル名を確認し、[OK]をクリックします。                                                                                                    |
|   | ダウンロードファイルは以下のフォルダに保存されました。<br>C*Documents and Settings¥All Users¥Application Data¥CoBeing¥GaiaRV#Download¥200712062009<br>「データ管理」からデータ更新される際は、このフォルダにある Toc8×mlファイル を指定して下さい。 |
|   | ーータ更新をする際は、「データ管理」ー「データを更新」ー「ファイルから更新」より、<br>保存したファイル(Toc8.xml)を指定し、データの読込を行って下さい。<br>詳細については、「GaiaRX 機能編マニュアル 第3章 データ管理 データ更新 ダウンロードデータ<br>を読み込む」をご参照下さい。                     |
|   | ●更新オプションで「更新完了後、自動的にシステムを BeingCabinet へ保存する」<br>「更新完了後、自動的にデータを BeingCabinet へ保存する」にチェックを付けた場合                                                                                |
|   | データ更新完了後に、自動で BeingCabinet に保存されます。                                                                                                    |
|   |                                                                                                    |

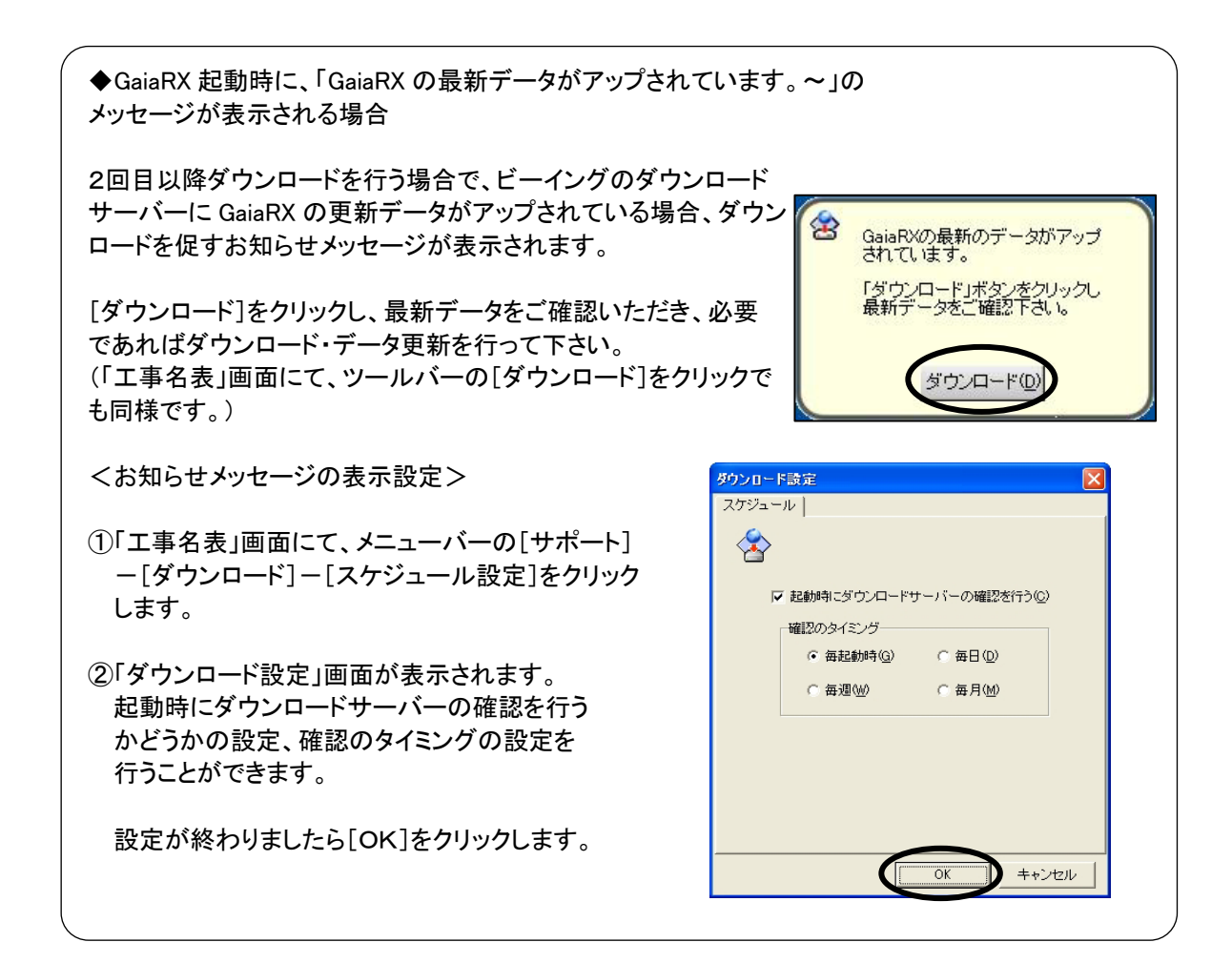

### 12.よくあるエラー

何らかの原因で予期せぬエラーが起きた場合、エラーメッセージが表示されることがあります。

#### 発生箇所、エラーコード、詳細内容、システムバージョンを、弊社サポートまでご連絡下さい。

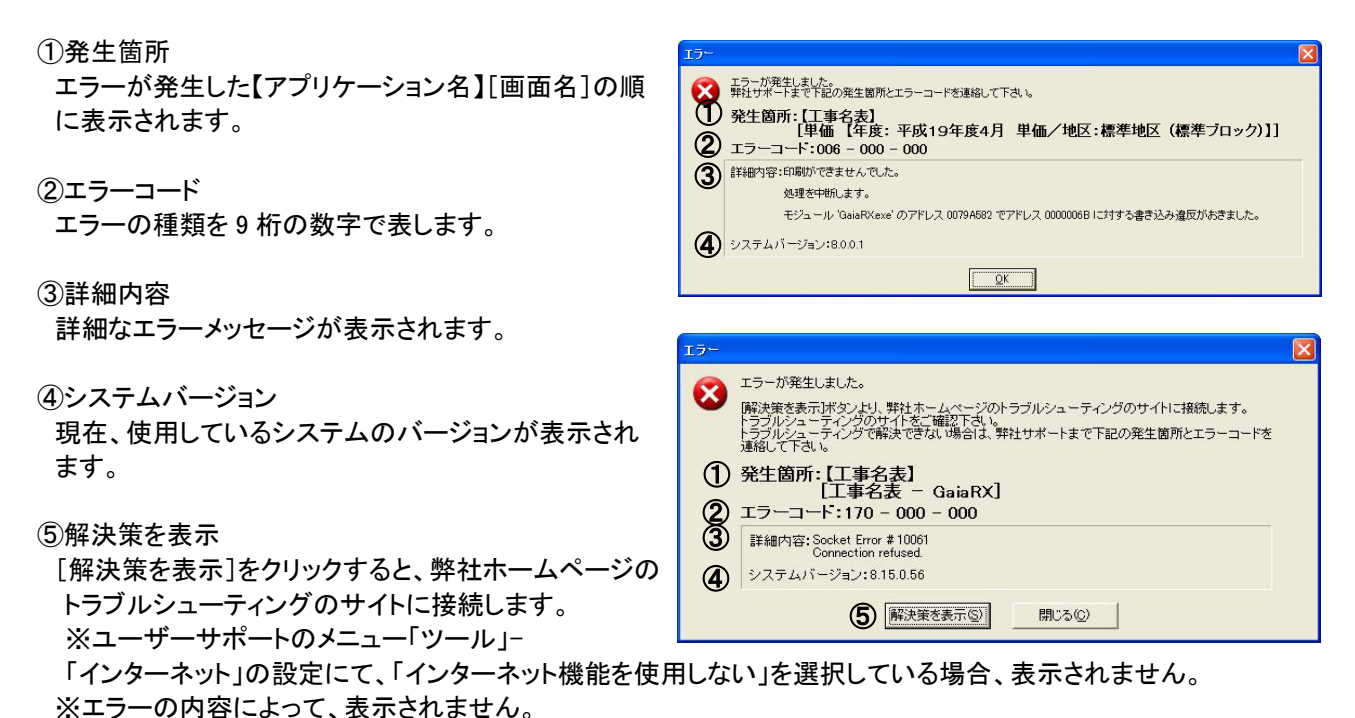

### ■ ダウンロード中のエラーの場合

ダウンロード中にエラーが発生した場合は、以下のようなメッセージが表示されます。

#### ①発生箇所

エラーが発生した【アプリケーション名】が表示されます。 👫

②エラーコード

エラーの種類を数字とアルファベットで表します。

#### ③詳細内容

詳細なエラーメッセージが表示されます。

くシステム標準の方法でダウンロードする>
精弾
発生箇所:(工事名表)
③ ダウンロード:FTP - 170
③ ダウンロード:FTP - 170
③ ダウンロード:FTP - 170
③ ダウンロード:FTP - 170
⑤ ダウンロード:FTP - 170
⑤ パーリGalare(棚道のアブリケーションを終了させて、インターネットへの接続を確認して下さい。 Socket Error # 10065 No route to host.
○ へルブ(出)
〇 べいブ(出)
〇 べいブ(出)
〇 べいブ(出)
〇 べいブ(出)
〇 べいブ(出)
〇 べいブ(出)
〇 べいブ(出)
〇 べいブ(出)
〇 べいブ(出)
〇 べいブ(出)

### ■ コードからエラーの内容を確認する

| ⊐ <b>−</b> ド | エラー内容                                                                           | 確認事項等                                                                        |  |  |  |
|--------------|---------------------------------------------------------------------------------|------------------------------------------------------------------------------|--|--|--|
| 上3桁          | エラー                                                                             | −の種類を示します。                                                                   |  |  |  |
| 064          | 本システムから Excel や Word 等の他アプリケー<br>ションの起動に失敗したことを示しています。                          | 他アプリケーションがインストールされているかどうかをご確認<br>下さい。                                        |  |  |  |
| 065          | 本システムから Excel や Word 等の他アプリケー<br>ションの起動はできたが、そのアプリケーション<br>上での実行に失敗したことを示しています。 | すでに他アプリケーションが起動していないかどうかご確認下さい。                                              |  |  |  |
| 074          | データベースが原因でエラーが発生していること<br>を示しています。                                              | 中3桁、下3桁のコードでより詳細な情報を得ることができます。<br>(下記の表以降を参照)<br>ご確認のうえ、弊社サポートセンターまでご連絡下さい。  |  |  |  |
| 079          | データベースが原因でエラーが発生していること<br>を示しています。                                              | 中3桁、下3桁のコードでより詳細な情報を得ることができます。<br>(下記の表以降を参照)<br>ご確認のうえ、弊社サポートセンターまでご連絡下さい。  |  |  |  |
| 139          | 印刷フォームファイルの構成が正しくない可能性<br>があることを示しています。                                         | データインストールフォルダ¥GaiaRX¥Forms 以下の構成が正し<br>いかどうか等を確認するため、弊社サポートセンターまでご連絡<br>下さい。 |  |  |  |

以下の表に、主なコードをまとめました。トラブル解決の参考にして下さい。

上3桁が「074」または「079」の場合は、以下も参考にして下さい。

| ゴード          | エラー内容                                                                  |
|--------------|------------------------------------------------------------------------|
| 中3桁          | 上3桁が 074~081 の場合に 000 以外が表示されます。<br>エラーが発生している DB 名称や DB 内部の発生箇所を示します。 |
| 100~         | 工事管理 DB でエラーが発生していることを示しています。                                          |
| 200~         | 年度 DB でエラーが発生していることを示しています。                                            |
| 300~         | パーソナル DB でエラーが発生していることを示しています。                                         |
| 400~         | 工事 DB でエラーが発生していることを示しています。                                            |
| 500~         | 歩掛 DB でエラーが発生していることを示しています。                                            |
| 600~         | 単価 DB でエラーが発生していることを示しています。                                            |
| ⊐ <b>−</b> ド | エラー内容                                                                  |
| 700~         | 経費 DB でエラーが発生していることを示しています。                                            |
| 800~         | マスタDB でエラーが発生していることを示しています。                                            |
| 1100         | ユーザーサポートの自動復旧ができなかったことを示しています。                                         |
| 下3桁          | 上3桁が 074~081 の場合に 000 以外が表示されます。<br>DB エラーの種類を示します。                    |
| 035          | 読み込みに失敗しました。                                                           |
| 071          | <br>キー違反です。                                                            |
| 506          |                                                                        |

## ■ ダウンロード中のエラーの場合

| ⊐–۴   | エラー内容                                                                                   | 確認事項等                                                                                                    |  |  |  |
|-------|-----------------------------------------------------------------------------------------|----------------------------------------------------------------------------------------------------|--|--|--|
|       | 『システム標準                                                                                 | 準の方法でダウンロードする』                                                                                                    |  |  |  |
| 143   | インターネットに接続できなかったことを示<br>しています。(タイムアウト・ポートが閉じら<br>れている)                                  | インターネットへの接続設定を再度ご確認下さい。<br>接続時間に関して制限を設けていないか、ルータ等の設定をご確認<br>下さい。<br>FTP 接続が行えるかどうか、ネットワーク管理者にご確認下さい。<br>上記を確認した後、特に問題が無いようでしたら、ユーザーサポートに |  |  |  |
| 150   | インターネットに接続できなかったことを示<br>しています。(タイムアウト)<br>SocketError#10060<br>SocketError#10065 等      | で、インターネットの接続方法を変更して、再度タワンロートを行って下<br>さい。(機能編マニュアル「第5章 ユーザーサポート インターネット接<br>続を設定する」を参照)                                                    |  |  |  |
| 170   | インターネットに接続できなかったことを示<br>しています。(サーバーへの接続に失敗)<br>SocketError#11004<br>SocketError#11001 等 | ダウンロード中にインターネットへの接続が不安定になったり、途中で<br>切断されなかったかどうかご確認下さい。<br>接続時間に関して制限を設けていないか、ルータ等の設定をご確認下<br>さい。                                         |  |  |  |
|       | ∬Internet Expl                                                                          | orer 形式でダウンロードする』                                                                                                    |  |  |  |
| 12002 | インターネットに接続できなかったことを示<br>しています。(タイムアウト)                                                  | ユーザーサポートにて、インターネットの接続方法を変更して、再度ダ<br>ウンロードを行って下さい。(機能編マニュアル「第5章 ユーザーサポ<br>ート インターネット接続を設定する」を参照)<br>FTP 接続が行えるかどうか、ネットワーク管理者にご確認下さい。       |  |  |  |
| 12007 | インターネットに接続できない、または、<br>DNS の設定が正しくない、または、Proxy<br>の設定が正しくないことを示しています。                   | インターネットへの接続設定を再度ご確認下さい。                                                                                                    |  |  |  |
| 12029 | インターネットに接続できなかったことを示<br>しています。(サーバーへの接続に失敗)                                             | ユーザーサポートにて、インターネットの接続方法を変更して、再度ダ<br>ウンロードを行って下さい。(機能編マニュアル「第5章 ユーザーサポ<br>ート インターネット接続を設定する」を参照)<br>FTP 接続が行えるかどうか、ネットワーク管理者にご確認下さい。       |  |  |  |
| 12031 | ダウンロード中に接続が切断されたことを<br>示しています。                                                          | 接続時間に関して制限を設けていないか、ルータ等の設定をご確認下<br>さい。                                                                                                    |  |  |  |

#### 13. Windows Vista/Windows 7 でご使用時の注意事項

Windows Vista で使用される場合の注意事項をお知らせします。制限事項等の最新情報は、弊社ホームページに 掲載しておりますのでご確認下さい。

- ◆Windows Vista 環境を快適にご使用いただくため、コンピュータの搭載メモリは 1GB 以上を推奨します。 搭載メモリが 1GB 未満の場合は、動作が遅いなど、GaiaRX のほかー部のソフトウェアが正常に動作しな いことがあります。
- ◆Windows Vista で GaiaRX をご使用される場合、Guest アカウントでログオンされると別のコンピュータに インストールした BeingCabinet に正常にネットワーク接続できない場合があります。 Users 権限以上のアカウントを作成して使用されることを推奨します。

#### ■ 製品の検証環境

対応する「Windows Vista」製品は以下のとおりです。

- •Windows Vista Home Basic 日本語版
- •Windows Vista Home Premium 日本語版
- •Windows Vista Business 日本語版
- •Windows Vista Enterprise 日本語版
- •Windows Vista Ultimate 日本語版

- 対応する「Windows 7」の製品は、以下のとおりです。 ・Windows 7 Home Premium 日本語版
  - •Windows 7 Professional 日本語版
  - •Windows 7 Ultimate 日本語版

#### ■Windows Vista で起動に時間がかかる場合

BeingCabinetとGaiaRX が異なるコンピュータにインストールされており、両方の OS が Windows Vista 以降の場合、 GaiaRX を起動すると時間がかかる場合があります。

#### ≪該当する環境≫

BeingCabinet と GaiaRX が異なるコンピュータにインストールされており、両方の OS が Windows Vista 以降の場合

≪現象≫

GaiaRX を起動すると、完全に起動するまで 30 秒程かかる。

≪対処方法≫

BeingCabinet と GaiaRX をインストールしたすべてのコンピュータで、以下の操作を行って下さい。

①スタートメニュー[ネットワーク]で、右クリックし、[プロパティ]をクリックします。

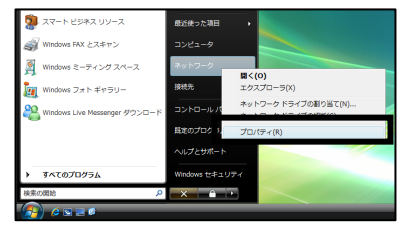

②「ネットワークと共有センター」画面が表示されます。 「ローカルエリア接続」の右側にある[状態の表示]をクリックします。

③「ローカルエリア接続の状態」画面にて、[プロパティ]をクリックします。

④「ローカルエリア接続のプロパティ」画面にて、「インターネット プロトコル バージョン 6 (TCP/IPv6)」のチェックを外します。

[OK]をクリックします。

⑤すべての画面を閉じ、Windows を再起動します。

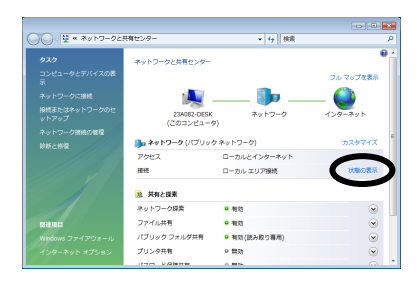

| 🏮 ローカル エリア接続の状態         | <b>—</b>          |
|-------------------------|-------------------|
| 全般                      |                   |
| 接続                      |                   |
| IPv4 接続:                | インターネット           |
| IPv6 接続:                | ローカル              |
| メディアの状態                 | 有効                |
| 期間                      | 1 🗄 00:39:42      |
| 速度                      | 100.0 Mbps        |
| <b>≣</b> ¥₩( <u>E</u> ) |                   |
| 動作状況                    |                   |
| 送信 -                    | — 🔍 — 🕫           |
| J/H № 116,315           | 3,870 997,144,601 |
| (そうロバティ(空)))無効にす        | 3(D) isiti(g)     |
|                         | 開じる(©)            |

| 🔋 ローカル エリア接続のプロパティ                                                                  | x |
|-------------------------------------------------------------------------------------|---|
| ネットワーク                                                                              |   |
| 接続の方法                                                                               |   |
| 🔮 Broadcom NetXtreme 57xx Gigabit Controller                                        |   |
| 構成( <u>C</u> )                                                                      | 1 |
| この接続は次の項目を使用します( <u>O</u> ):                                                        |   |
| <ul> <li>✓ 見Virtual Machine Network Services</li> <li>✓ 見QoS パケット スケジューラ</li> </ul> |   |
| □ ▲ インターネット プロトコル バージョン 6 (TOP/IPv6) 目<br>□ ▲ インターネット プロトコル バージョン 6 (TOP/IPv6) 目    |   |
| ✓ ▲ Link-Layer Topology Discovery Mapper I/O Driver                                 |   |
| < >                                                                                 |   |
| インストール(N) 削除(U) プロパティ(B)                                                            |   |
| 説明<br>TOP/IP version 6 です。多様な内部接続のネットワークを起えて、通信<br>を提供できる最新のインターネット プロトコルです。        |   |
| ОК +*>±и                                                                            |   |

- 39 -

### 14.「プロテクトト'ライハ'、SQL Anywhere9 がインストールされていないためインストールは行えません。」

### と表示される

[積算システム]をクリックすると「プロテクトドライバ SQLAnywhere9 がインストールされていないためインストール は行えません。」とエラーメッセージが表示された場合にご確認下さい。 ※Windows のログオンユーザーに Administrator 権限が必要です。

#### ≪現象≫

GaiaRX インストール時に[積算システム]をクリックすると、「プロテクトドライバ、SQL Anywhere9 がインストールされていないためインストールは行えません。」というエラーメッセージが表示される。 ※下記のレジストリがオンに設定されている場合に、このエラーメッセージが表示されます。

・レジストリの場所 HKEY\_LOCAL\_MACHINE¥SYSTEM¥ControlSet001¥Control¥FileSystem ・キー NtfsDisable8dot3NameCreation

≪対処方法≫

レジストリの設定をオフに切り替え、再度インストールします。

 [スタート] - [ファイル名を指定して実行]をクリックし、「ファイル名を指定して 実行」画面を表示します。

「regedit」と入力し、[OK]をクリックします。

②「レジストリエディタ」画面が表示されます。

¥¥HKEY\_LOCAL\_MACHINE¥SYSTEM¥ControlSet001¥Control¥FileSystem を開き、「NtfsDisable8dot3NameCreation」をダブルクリックします。

③右画面が表示されます。 「値のデータ」欄の数値を[0]に変更し、[OK]をクリックします。

以上で、「NtfsDisable8dot3NameCreation」レジストリの設定がオフに切り替わりました。

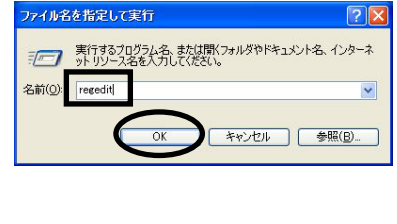

37 シスパックインパン ファイル(人) 編集(日) 表示(人) おがに入り(会) へんだしの

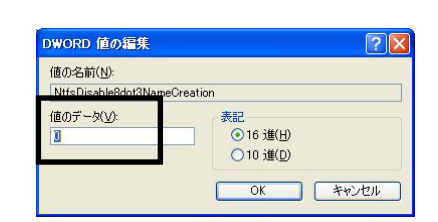

| ************************************** | A hose that is a construction of the construction of the construct | prav<br>20 | E NTSAllo<br>Manager<br>Manager<br>Mana | n Extended Alar oct<br>and don't Strav or<br>Sopatem | et/Ridd are | HEUSE<br>RED_DWORD<br>RED_DWORD<br>RED_DWORD<br>RED_DWORD | (IIII)000000000000000000000000000000000 |
|----------------------------------------|----------------------------------------------------------------------------------------------------|------------|----------------------------------------------------------------------------------------------------|------------------------------------------------------|-------------|-----------------------------------------------------------|-----------------------------------------|
| 1                                      | a Godniesennen                                                                                                    | ×          |                                                                                                    |                                                      |             |                                                           |                                         |
| ¢                                      |                                                                                                    | 8          | <                                                                                                    |                                                      |             | 1                                                         |                                         |

#### 15. BeingCabinet の使用について

GaiaRX ネットワーク版は、この BeingCabinet を使用して「キャビネットライセンス」を認識しています。

■ BeingCabinet をインストールすると・・・

BeingCabinet をインストールしたサーバー用コンピュータに、ネットワーク経由で接続できる環境であれば、 BeingCabinet に保存されているデータを、GaiaRX をインストールしたコンピュータで共有することができます。 ※BeingCabinet と同じコンピュータに GaiaRX をインストールしている場合も同様です。

・工事データをサーバー用コンピュータに保存し、他の GaiaRX サーバー、GaiaRX クライアント、GaiaRX スタンドアロン版と共有できます。

 ・単価、歩掛、損料、Excel 帳票、経費、発注者データを BeingCabinet に保存し、他の GaiaRX サーバー または GaiaRX スタンドアロン版にて、ダウンロードして使用することができます。
 ※GaiaRX クライアントは Excel 帳票のみダウンロードできます。

①サーバー用コンピュータに、BeingCabinet をインストールします。 ※BeingCabinet のサーバーと GaiaRXServer 版のサーバーは同じである必要はありません。 BeingCabinet のインストール方法については、「BeingCabinet インストールマニュアル」をご参照下さい。

②GaiaRX サーバーをインストール時であれば、「インストールマニュアル BeingCabinet の設定」の手順にて、
 設定を行うことができます。

③GaiaRX サーバー、GaiaRX クライアント を起動すると、自動的に BeingCabinet に、更新データがないかどうか チェックを行います。

「GaiaRXServer 起動メニュー」で、[積算][データ管理][ユーザー管理][経費エディタ][フォームエディタ]を 選択した場合と、GaiaRX の[積算]を直接起動した場合に差分のチェックが行われます。

### ■ BeingCabinet に更新可能なファイルがない場合

起動メニューで選択した画面がそのまま表示されます。更新の必要はありません。

#### ■ BeingCabinet に更新可能なファイルがある場合

右図のメッセージが表示されます。

| BeingCabinetからのデータの更新                                                                      |       |  |
|--------------------------------------------------------------------------------------------|-------|--|
| ② BeineCabinetに更新可能なファイルが見つかりました。<br>このコンピュータのデータを更新したい場合は、「データの更新設定」ボタンをクリックし、詳細を確認して下さい。 |       |  |
| [データの更新設定()]                                                                               | キャンセル |  |

<データの更新を行う場合> [データの更新設定]をクリックします。「最新データの更新」画面が表示され ますので、更新したいデータを選択します。 後述の「手順④」にお進み下さい。

GaiaRX クライアントでは、システム更新、 Excel 帳票のみダウンロードできます。

| 更新发展行 更新归象政定 開入5                                        |  |
|---------------------------------------------------------|--|
| <ul> <li>BeingCabinetの必要新を行しましいデータにチェックをつけて、</li> </ul> |  |
| ♥ 「更新を実行」ボタンをクリックして下さい。                                 |  |
| 日 🖉 🏠 連新データ                                             |  |
|                                                         |  |
|                                                         |  |
|                                                         |  |
| F A 平成19年10月                                            |  |
| ○ 〒 日 20長野県データ                                          |  |
| B P . 地域単価                                              |  |
| E 17 12 20長男外島                                          |  |
| 🔽 🗋 H19年7月                                              |  |
| B F 2 市販単価                                              |  |
| B                                                       |  |
|                                                         |  |
|                                                         |  |
|                                                         |  |
| F 🗋 平成19年 10月                                           |  |
| 日 (2) 日本(1) (1) (1) (1) (1) (1) (1) (1) (1) (1)         |  |
| 🕀 🔽 地域単価                                                |  |
| 🖻 📅 🚞 机性管机                                              |  |
| ₩ 19#4月                                                 |  |
|                                                         |  |
|                                                         |  |
|                                                         |  |
| □ 〒 2. 地域単価                                             |  |
| 😑 🔽 🧰 42長時県                                             |  |
| F 6 H19年4月                                              |  |
| 😑 🐷 📑 市販単価                                              |  |
| ○ 反                                                     |  |
| 一户 👩 平成19年 10月                                          |  |

[キャンセル]をクリックすると、データの更新を行いま せん。起動メニューで選択した画面が、表示されます。 ※データの更新を行わない場合も、通常の作業を行う ことができます。

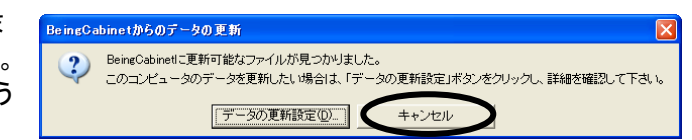

確認

情報

i

BeingCabinetからの最新データの更新を開始します。
 よろしいですか?

BeingCabinetからの最新データの更新が完了しました。

いいえ(N)

(\$()\Y)

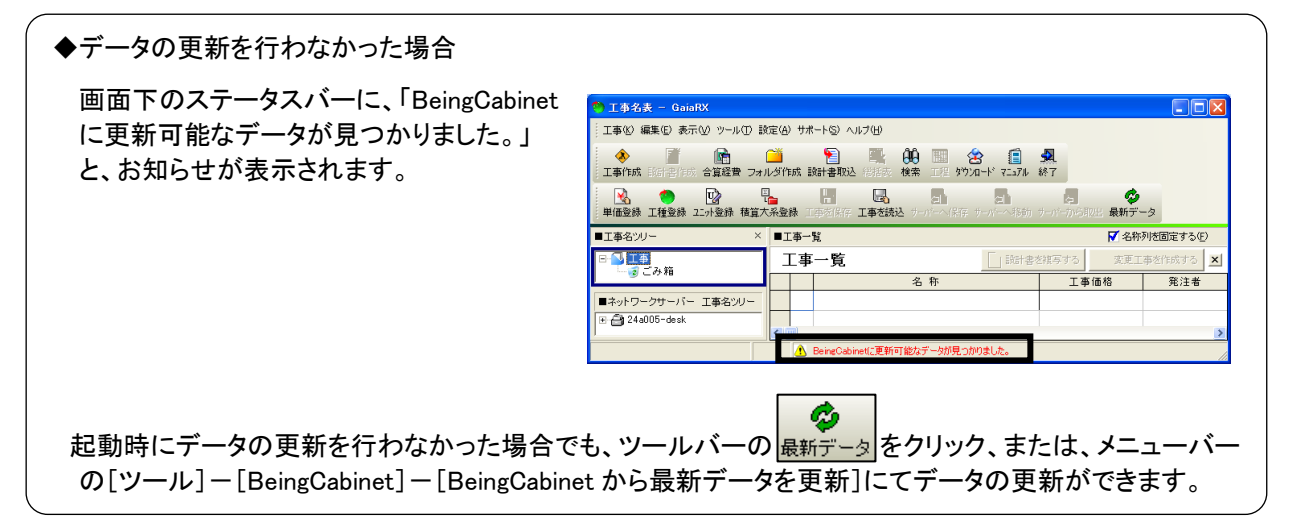

④BeingCabinet とお使いのパソコンのデータを比較し、差分があるデータには、 自動的にチェックが付きます。

|               | •     |             |
|---------------|-------|-------------|
| 更新を行うデータを確認し、 | 更新を実行 | をクリックして下さい。 |

右図の画面が表示されます。よろしければ[はい]をクリックして下さい。

データの更新が開始されます。更新するデータの量によっては時間が かかる場合があります。

すべてのデータの更新が完了すると、右図の画面が表示されます。 [OK]をクリックし、終了して下さい。

◆BeingCabinet ヘデータの保存 BeingCabinet ヘデータの保存をすることもできます。BeingCabinet ヘデータを保存しておくと、他の コンピュータとのデータの共有が、簡単に実現できます。 「GaiaRX 起動メニュー」で[積算]もしくは[データ管理]を起動、または、データ更新後に BeingCabinet ヘデータの保存をすることができます。 BeingCabinet ヘのデータの保存方法については「機能編フニュアル、第10章 BeingCabinet 連携」を

BeingCabinet へのデータの保存方法については、「機能編マニュアル 第10章 BeingCabinet 連携」をご参照下さい。

### 16.インターネットプロテクトについて

#### ■お客様ご契約情報について

工事名表の[サポート]ー[BeingWebページ]ー[お客様ご契約情報]をクリックすると、「お客様ご契約情報」が表示されます。

お客様ご契約情報では、

- ライセンス情報の確認
- メールアドレスの設定
- パスワードの変更

が行えます。

※お客様契約情報にログインするには、商品に同梱されている「企業 ID」「ユーザーID」「パスワード」が必要です。

#### ■ライセンスを変更する場合

インストール終了後に、ライセンスを切り替えることができます。

(初期設定を行う)

Windows のスタートボタンから、[すべてのプログラム]→[GaiaRX]→[ツール]→[GaiaRX 初期設定] にて、行って下さい。

#### ■ライセンスの返却について

ライセンスを返却するには、GaiaRXを起動し、

エ事名表のツールバーの うイセンス返却 をクリックします。 (エ事名表メニューの[エ事]-[ライセンスを返却して終了] をクリックでも同様です。)

返却したライセンスは他のコンピュータで使用できます。

次回起動時は、インターネットに接続し、空きライセンスを取得することにより起動できます。

・ライセンスを占有したままコンピュータが故障した場合は、強制返却を行います。
 強制返却は、「お客様ご契約情報」の「ライセンス情報」より行って下さい。

※「お客様ご契約情報」は、工事名表の[サポート] – [BeingWeb ページ] – [お客様ご契約情報]をクリックすると、表示します。 ※お客様ご契約情報にログインするには、商品に同梱されている「企業 ID」「ユーザーID」「パスワード」が必要です。